### Rezervacija autobusnih karata - poslovna aplikacija nad relcijskom bazom podataka (Oracle APEX)

Nikolić, Mario

#### Undergraduate thesis / Završni rad

2024

Degree Grantor / Ustanova koja je dodijelila akademski / stručni stupanj: **University of Rijeka / Sveučilište u Rijeci** 

Permanent link / Trajna poveznica: https://urn.nsk.hr/urn:nbn:hr:195:746473

Rights / Prava: In copyright/Zaštićeno autorskim pravom.

Download date / Datum preuzimanja: 2024-08-28

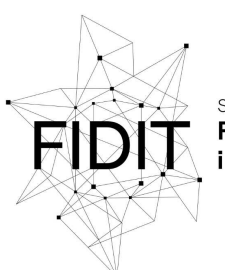

<sup>Sveučilište u Rijeci</sup> Fakultet informatike i digitalnih tehnologija Repository / Repozitorij:

Repository of the University of Rijeka, Faculty of Informatics and Digital Technologies - INFORI Repository

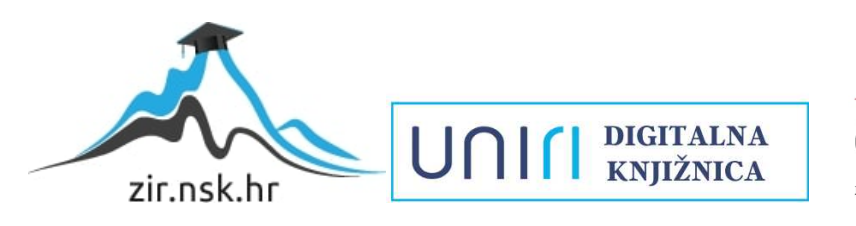

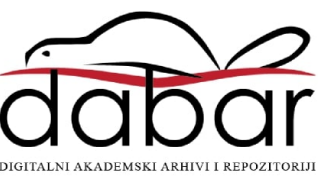

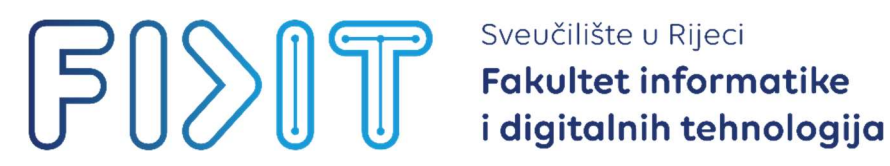

### Sveučilišni prijediplomski studij Informatika

# Mario Nikolić

# Rezervacija autobusnih karata – poslovna aplikacija nad relacijskom bazom podataka (ORACLE APEX)

Završni rad

Mentor: dr. sc. Kristian Stančin

Rijeka, srpanj 2024.

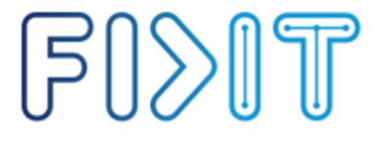

Sveučilište u Rijeci Fakultet informatike i digitalnih tehnologija UNII

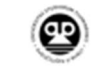

Rijeka, 14. lipanj 2024.

#### Zadatak za završni rad

Pristupnik: Mario Nikolić

Naziv završnog rada: Rezervacija autobusnih karata - poslovna aplikacija nad relacijskom bazom podataka (Oracle APEX)

Naziv završnog rada na engleskom jeziku: Reservation of bus tickets - business application with relational database (Oracle APEX)

Sadržaj zadatka: Cilj je završnog rada izgraditi aplikaciju za potrebe rezervacije autobusnih karata. Aplikacija će biti izgrađena nad relacijskom BP pomoću alata Oracle APEX. Na početku će biti specificirani zahtjevi i potrebne značajke aplikacije. Sljedeći korak bit će dizajn baze podataka, odnosno izrada modela entiteti i veze. Transformacijom modela entiteti i veze konstruirat će se relacijski model. Na temelju relacijskog modela izgradit će se baza podataka. Nakon toga kreće izrada same aplikacije. Aplikacija će raditi nad relacijskom BP u navedenoj aplikacijskoj domeni. Cjelokupan proces izrade praktičnog rada bit će opisan kroz prikaz koda, ekrana i funkcionalnosti. Na kraju rada bit će dan kritički osvrt te izneseni prigodni zaključci.

Mentor Dr. sc. Kristian Stančin

Voditelj za završne radove Izv. prof. dr. sc. Miran Pobar

Zadatak preuzet: 14. lipanj 2024.

Horio Nikolić (potpis pristupnika)

Radmile Matejčić 2, 51000 Rijeka, Hrvatska T:+385 (0)51/584-700 E:ured@inf.uniri.hr www.inf.uniri.hr OIB: 64218323816 IBAN: HR1524020061400006966

### Sažetak

Tema ovog završnog rada izrada je aplikacije unutar platforme Oracle APEX. U radu je dan pregled postupka izrade aplikacije s detaljnim opisima i snimkama zaslona. Konkretno, unutar alata Oracle APEX izrađena je poslovna aplikacija namijenjena za rezervaciju autobusnih karata. Najprije je dan opis aplikacije i njezinih ciljeva pomoću korisničkih priča, potom je demonstrirana ciljana grupa korisnika te je predstavljeno nekoliko profila konkretnih budućih korisnika aplikacije (modeli korisnika). Nakon toga, korištenjem metodologije MIRIS detaljno je opisan postupak izgradnje modela baze podataka koji se potom prevodi u relacijski model koji je neophodan za samu implementaciju aplikacije. Potom slijedi pregled realizacije projekta unutar platforme Oracle APEX. Naposlijetku je dan prikaz kreirane aplikacije sa svojim CRUD (Create, Read, Update, Delete) mogućnostima koje nudi krajnjim korisnicima.

**Ključne riječi:** Oracle APEX; Korisničke priče; Modeli korisnika; Rezervacija autobusnih karata; MIRIS; Relacijske baze podataka; CRUD

## SADRŽAJ

| 1.  | Uvoc  | d       |                                                 |
|-----|-------|---------|-------------------------------------------------|
| 2.  | Kori  | sničke  | e priče3                                        |
| 3.  | Kori  | sničke  | e persone4                                      |
| 4.  | Mod   | eliranj | je podataka6                                    |
| 4   | .1.   | Speci   | ijalizirana metodologija MIRIS7                 |
| 4   | .2.   | Dijag   | gram entiteti-veze10                            |
| 4   | .3.   | Relac   | cijska shema12                                  |
| 5.  | Impl  | ement   | tacija aplikacije u ORACLE Apex 23.213          |
| 5   | .1.   | Izrad   | a baze podataka (SQL Workshop)14                |
| 5   | .2.   | Izrad   | a aplikacije (App Builder)20                    |
|     | 5.2.1 | 1. ]    | Izrada stranice "Popis ruta"24                  |
|     | 5.2.2 | 2. ]    | Izrada stranice za unos nove rezervacije27      |
|     | 5.2.3 | 3.      | Izrada stranice za prikaz svih rezervacija      |
|     | 5.2.4 | 4. ]    | Implementacija potvrde o rezervaciji            |
|     | 5.2.5 | 5. ]    | Izrada preostalih stranica                      |
|     | 5.2.6 | 5. ]    | Implementacija registracije novog korisnika45   |
|     | 5.2.7 | 7.      | Autentifikacija korisnika48                     |
|     | 5.2.8 | 3       | Autorizacija korisnika49                        |
| 6.  | Prika | az apli | kacije                                          |
| 6   | .1.   | Prika   | z stranice "POPIS RUTA"53                       |
| 6   | 5.2.  | Prika   | z stranica "REGISTRACIJA" i "LOG IN"53          |
| 6   | .3.   | Prika   | z stranica "Nova rezervacija" i "REZERVACIJA"54 |
| 7.  | Zaklj | jučak . |                                                 |
| 8.  | Liter | atura . |                                                 |
| 9.  | Popi  | s slika | ı                                               |
| 10. | Prilo | zi      |                                                 |

### 1. Uvod

Rapidnim razvojem informacijske i komunikacijske tehnologije svakodnevno dolazi do digitalizacije poslovanja tvrtki različitih profila. Tvrtke koje nude usluge korisnicima sve više i više svoje poslovanje djelomično ili u potpunosti digitaliziraju s ciljem optimizacije vremena i samog poslovanja.

Upravo time se ovaj završni rad bavi, postupkom digitalizacije na prvi pogled jednostavnog procesa rezervacije autobusnih karata. Postoje razne platforme koje omogućuju brzu i jednostavnu izradu funkcionalnih aplikacija, a u ovome radu fokus je na platformi Oracle APEX 23.2.

Oracle APEX 23.2 je platforma za razvoj aplikacija niskog koda tvrtke Oracle Corporation. Koristi se za razvoj i implementaciju cloud, mobilnih i desktop aplikacija. APEX je u principu razvojno okruženje bazirano na webu s nizom značajki koje pojednostavljuju razvoj sigurnih i skalabilnih poslovnih aplikacija. Pojednostavljuje proces učitavanja podataka, upravljanja bazom podataka, razvoj REST (engl. Representational State Transfer) sučelja i izradu aplikacija visokih performansi koje je moguće koristiti putem stolnih računala i mobilnih uređaja.

Oracle APEX 23.2 koristi SQL na način da sve što se može izraziti SQL jezikom može se lako upotrijebiti u Oracle APEX aplikaciji. Također nudi gotove komponente pomoću kojih je moguće upravljati podacima, vizualizirati podatke te razvijati responzivne aplikacije. Umjesto samostalnog pisanja programskog koda, razvoj aplikacije unutar platforme Oracle APEX temelji se na korištenju inteligentnih čarobnjaka koji programera softvera vode kroz brzo stvaranje aplikacija i komponenti (Oracle APEX, bez dat. a).

Kao što je prethodno navedeno, cilj je rada izrada aplikacije za rezervaciju autobusnih karata što omogućuje efikasnije poslovanje i bolje korisničko iskustvo prilikom kupnje autobusnih karata. Najpotrebnije operacije koje će krajnji korisnici zahtijevati su CRUD (engl. Create, Read, Update, Delete) operacije, čiju implementaciju Oracle APEX uveliko pojednostavljuje. Aplikacija za rezervaciju autobusnih karata svojim korisnicima će omogućiti brojne funkcionalnosti, a one glavne su:

- registracija i prijava korisnika,
- prikaz rasporeda autobusa i cijena karata,
- pretraga autobusnih prijevoza po polazištu i odredištu i po datumu polaska,
- pregled detalja autobusa (tip, kapacitet, sadržaji),
- generiranje potvrda o rezervaciji,
- mogućnost otkazivanja rezervacije,
- za administratore sustava, mogućnost upravljanja autobusnim rutama.

### 2. Korisničke priče

Kako bi se zahtjevi aplikacije jasno definirali i shvatili, vrlo su nam korisne korisničke priče.

Korisničke priče su tehnika u agilnom razvoju softvera koja se koristi za opisivanje funkcionalnosti ili zahtjeva koje korisnici imaju u vezi sa softverskim proizvodom. Tehnika se fokusira na razumijevanje potreba korisnika i na kreiranje rješenja s ciljem zadovoljavanja tih potreba.

Za stvaranje korisničkih priča u obzir uzimamo 3 važna faktora (Čandrlić, 2023a):

- 1. Uloga: predstavlja osobu, sustav, podsustav ili bilo koji drugi subjekt koji će komunicirati sa sustavom koji će se implementirati radi postizanja cilja (dobit će vrijednost u interakciji sa sustavom).
- 2. Akcija: predstavlja korisnikovo očekivanje koje se može postići interakcijom sa sustavom.
- 3. Korist: predstavlja vrijednost koja stoji iza interakcije sa sustavom.

Korisničke priče vrijedi koristiti upravo iz razloga što one naglašavaju verbalnu komunikaciju, lako su razumljive i korisnicima i programerima, mogu se koristiti za planiranje iteracija te su se pokazale korisnima unutar procesa iterativnog razvoja softvera (Cohn, 2009).

Zapis korisničke priče je kratak i jednostavan, iskazan poslovnim, a ne tehničkim jezikom. To je opis budućih značajki softvera na prirodnom jeziku, ispričan iz perspektive korisnika ili kupca (Čandrlić, 2023a). Predložak je u sljedećem formatu:

Kao <vrsta korisnika> želim <neki cilj> [tako da <neki razlog>]

Za aplikaciju koja se bavi rezervacijom autobusnih karata, neke od korisničkih priča bi bile:

- 1. Kao potencijalni korisnik želim se registrirati na platformi tako da mogu pristupiti svojem korisničkom računu i koristiti sve funkcionalnosti aplikacije.
- 2. Kao putnik želim vidjeti raspored autobusa i cijene karata kako bih mogao planirati svoje putovanje i odabrati najpovoljniju opciju.
- 3. Kao putnik želim pretraživati autobusne rute po polazištu i odredištu kako bih brzo pronašao željenu rutu i informacije o dostupnim terminima.
- 4. Kao putnik želim pregledati detalje autobusa (tip, kapacitet, sadržaj) kako bih znao što mogu očekivati tijekom putovanja.
- 5. Kao putnik želim filtrirati putovanja prema datumu, vremenu polaska i dolaska i kako bih pronašao najbolju opciju za svoje potrebe.
- 6. Kao putnik želim dobiti potvrdu o rezervaciji kako bih imao dokaz o svojoj kupnji.
- 7. Kao putnik želim imati mogućnost otkazivanja rezervacije kako bih se prilagodio promjenama u planovima i situacijama.
- 8. Kao administrator želim upravljati autobusnim rutama kako bih mogao ažurirati informacije, dodavati nove rute ili mijenjati postojeće.

### 3. Korisničke persone

Modeli korisnika ili persone su arhetipovi korisnika, predstavnici različitih skupina ponašanja, stavova, sklonosti, ciljeva i motivacija koje su uočene i identificirane tijekom faze istraživanja. Njihovom upotrebom programerima i menadžerima je lakše razumjeti dizajn i dati prioritet određenim karakteristikama na temelju potreba korisnika (Čandrlić, 2023b).

Da bismo kreirali bilo kakvu uslugu ili proizvod, moramo znati za koga tu uslugu ili proizvod kreiramo, tko su naši korisnici, kako se ponašaju i zašto, što ih motivira, što ih frustrira, što su njihove ključne potrebe i želje (Pranjić, 2019).

Pet značajki dobro definiranih persona (Pranjić, 2019):

- 1. Predstavljaju glavne skupine vaših korisnika.
- 2. Opisuju osobe sa stvarnim vrijednostima i ciljevima.
- 3. Izražavaju glavne potrebe i očekivanja vaših glavnih skupina korisnika.
- 4. Daju jasnu sliku očekivanja korisnika i kakvu vrstu interakcije očekuju da će imati s vama.
- 5. Pružaju pomoć pri definiranju glavnih značajki i funkcionalnosti usluge.

Fokus je potrebno postaviti na prave korisnike, odnosno na one čije potrebe najbolje predstavljaju veći skup ključnih korisnika (Čandrlić, 2023b).

Budući da je aplikacija za rezervaciju autobusnih karata namijenjena širokom spektru potencijalnih korisnika, ključno je definirati nekoliko korisničkih persona čije će potrebe i želje kreatora aplikacije uveliko usmjeriti na ono što je doista važno, odnosno na što se treba fokusirati.

Na slikama 1., 2. i 3. prikazani su modeli korisnika koji bi koristili aplikaciju za rezervaciju autobusnih karata.

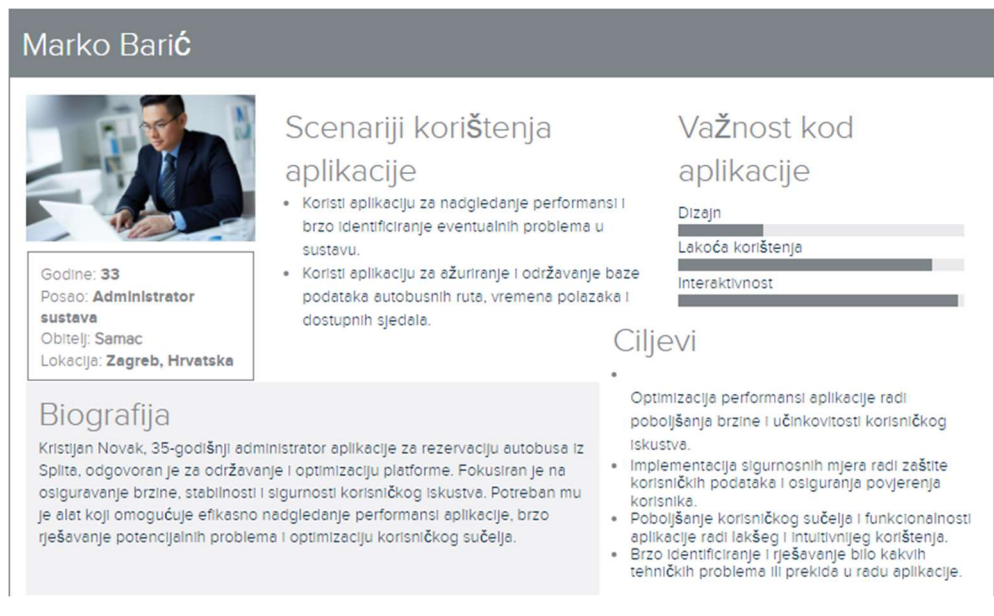

Slika 1 - Persona Marko Barić

#### Marko Horvat

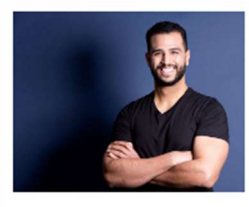

Godine: 35 Posao: Menadžer prodaje Obitelj: Oženjen, dvoje djece Lokacija: Zagreb, Hrvatska

### Scenariji korištenja

#### aplikacije

- Koristi aplikaciju za pretragu autobusnih ruta, usporedbu cijena i rezervaciju karte
- Koristi aplikaciju za brzu izmjenu rezervacije nakon neplaniranih promjena putovanja
- Koristi aplikaciju za brzo otkazivanje rezervacije zbog nepredviđenih obiteljskih obveza.

#### Važnost kod aplikacije

#### Dizajn

# Lakoća korištenja

Interaktivnost

#### Biografija

Marko Horvat rođen je 15. svibnja 1989. godine u Zagrebu. Diplomirao je na Ekonomskom fakultetu Sveučilišta u Zagrebu I trenutno je menadžer prodaje u međunarodnoj IT kompaniji. Oženjen je i otac je dvoje dece, a živi i radi u Zagrebu. Zbog svoje pozicije menadžera prodaje, Marko često putuje unutar zemlje i u susjedne zemlje radi sastanaka, konferencija i pregovora. Stoga mu je važno da pronađe pouzdanu i efikasnu uslugu za rezervaciju autobusnih karata koja mu omogućava brzo i jednostavno planiranje i prilagodbu putovanja poslovnim obavezama i promjenama u rasporedu.

#### Ciljevi

- Planira poslovna putovanja unutar zemlje i u susjedne zemlje
- Želi brzo i jedostavno pronaći autobusne rute, usporediti cijene i napraviti rezervaciju
- · Voli organizirati putovanja unaprijed kako bi se prilagodio svojem radnom rasporedu i obiteljskim obavezama.

#### Slika 2 - Persona Marko Horvat

#### Veronika Kova**č**

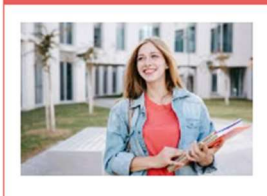

Godine: 21 Posao: Studentica kineziologije Obitelj: Samac Lokacija: Zagreb, Hrvatska

#### Biografija

Veronika Kovač je 21-godišnja studentica kineziologije koja živi i studira u Zagrebu. Kao mlada i ambiciozna studentica, Veronika često putuje između Zagreba i svog rodnog grada kako bi provodila vikende s obitelji i prijateljima te sudjelovala u raznim sportskim natjecanjima i seminarima. Budući da je samac i živi na studentskom budžetu, Veronika cijeni ekonomične i pouzdane načine putovanja koji joj omogućuju da optimalno iskoristi svoje vrijeme i novac.

# Scenariji korištenja

#### aplikacije

- Koristi aplikaciju za pretragu autobusnih ruta i usporedbu cijena kako bi pronašla najpovoljniju opciju za putovanje kući u svoj rodni grad.
- Koristi aplikaciju za rezervaciju autobusne karte unaprijed za sportska natjecanja, seminare ili druge posebne događaje kako bi osigurala mjesto i izbjegla gužve.

#### Ciljevi

- Cilj je koristiti aplikaciju kako bi brzo i učinkovito planirala svoja putovanja između Zagreba i svog rodnog grada, s minimalnim gubicima vremena i stresa.
- Cilj je iskoristiti aplikaciju za pronalaženje najpovoljnijih cijena karata i mogućih popusta, kako bi optimizirala svoj studentski budžet i uštediela novac na putovaniima.
- Cilj je imati mogućnost brze i jednostavne Izmjene ili otkazivanja rezervacija u slučaju promjena u rasporedu ili neočekivanih situacija.

#### Slika 3 - Persona Veronika Kovač

### Važnost kod

aplikacije

Dizajn Lakoća korištenja

Interaktivnost

### 4. Modeliranje podataka

Model podataka skup je međusobno povezanih podataka koji opisuju entitete, veze i atribute poslovnog sustava. On je reprezentacija skupa podataka koji se modelom interpretiraju preko aspekta: strukture, ograničenja i operatora (Pavlić, 2011).

Tijekom razvoja informacijskog sustava potrebno je izraditi adekvatan model podataka. Time će se spriječiti negativne posljedice loše organizacije podataka od kojih su neke (Panev, Kaluža, 2022):

- Troškovi i vrijeme razvoja informacijskog sustava premašuju planove ako ne postoji unaprijed izrađena dokumentacija s prikazanim modelom podataka na temelju kojeg će se izgraditi budući informacijski sustav.
- Bez dokumentiranog modela podataka informacijskog sustava, njegovo održavanje je mnogo složenije/zahtjevnije te postaje dominantan posao inženjera.
- Promjene u poslovnom sustavu sporije se i teže implementiraju ako ne postoji dokumentacija s modelom podataka na kojem je vidljiva organizacija njegova informacijskog sustava.
- Bez dokumentacije s modelom podataka, zbog loše organizacije podataka, može se dogoditi nekontrolirana redundancija podataka i problemi u njihovu ažuriranju.

Metoda za modeliranje podataka je definirani postupak nalaženja i prikazivanja informacijskih objekata i njihovog međusobnog odnosa (Pavlić, 2011).

Postoji više specijaliziranih metodologija za razvoj informacijskog sustava, a neke od njih su:

- SSADM metodologija
- Specijalizirana metodologija MIRIS
- Metodologija IDEA
- Metodologija ORACLE\*CASE
- Metodologija IDEF
- Systems Development Life Cycle
- Business Systems Planning
- Information Engineering Methodology
- Agile Software Development
- Extreme Programming

Za modeliranje podataka informacijskog sustava namijenjenog za rezervaciju autobusnih karata korištena je specijalizirana metodologija MIRIS koja je opisana u nastavku. Metodologija MIRIS je odabrana upravo radi svoje jednostavnosti i intuitivnosti, odnosno koncepata koji su bliski "prirodnom jeziku" koji uveliko olakšavaju modeliranje baze podataka i sami razvoj softvera.

### 4.1. Specijalizirana metodologija MIRIS

Model podataka metodom entiteti-veze (EV) gradi se upotrebom grafičkih simbola. Na slici 4 dani su osnovni koncepti za gradnju dijagrama entiteti-veze (DEV) prema metodologiji MIRIS, a svaki koncept dijagrama prikazan je sebi svojstvenim oblikom (simbolom) te su prikazani konkretni primjeri za svaki od tih koncepata.

| KONCEPT              | SIMBOL           | PRIMJER                                         |  |  |  |
|----------------------|------------------|-------------------------------------------------|--|--|--|
| TIP ENTITETA         |                  | Radnik                                          |  |  |  |
| SLAB TIP<br>ENTITETA |                  | Radnik Staž                                     |  |  |  |
| TIP VEZE             |                  | Žena Brak Muškarac<br>ili<br>Žena Brak Muškarac |  |  |  |
| ATRIBUT              |                  | Radnik Ime radnika                              |  |  |  |
| AGREGACIJA           |                  | Radnik Poznaje Strani jezik                     |  |  |  |
| POVRATNA<br>VEZA     |                  | Radnik<br>Izvršitelj                            |  |  |  |
| GENERALIZACIJA       | A<br>S<br>B<br>C | Radnik<br>S<br>Kooperant Proizvođač Prodavač    |  |  |  |

Slika 4 - Grafički oblik koncepata strukture EV metode (Pavlić, 2011.)

Struktura modela podataka skup je entiteta i veza koji interpretira podatke klasificirajući ih u tipove entiteta i tipove veza među tipovima entiteta, zajedno s relevantnim svojstvima tipova entiteta (Pavlić, 2011).

Ograničenja modela podataka koncepti su strukture podataka, a omogućuju daljnju interpretaciju podataka razdvajajući dopuštena od zabranjenih stanja skupa podataka preko: dopuštenih podataka u okviru jednoga tipa entiteta, dopuštenih vrijednosti podataka pojedinoga svojstva tipa entiteta, dopuštenih povezivanja među tipovima entiteta (Pavlić, 2011).

Operatori modela podataka čine skup koncepata koji omogućuju interpretaciju dinamičkih karakteristika skupa podataka. Koncept strukture i ograničenja reprezentira statička svojstva poslovnoga sustava, a operatori omogućuju izmjenu stanja podataka u bazi podataka u skladu s promjenom stanja u poslovnome sustavu (Pavlić, 2011).

Struktura modela podataka gradi se od temeljnih koncepata: entitet, veza i atribut (Pavlić, 2011).

Entitet sustava je neki njegov realni ili konceptualni element, to je neka posebnost što u poslovnome sustavu postoji i jasno se razlikuje od drugih entiteta. Na primjer: muškarci, narudžbe, organizacijske jedinice i dr. (Pavlić, 2011).

Tip entiteta je skup sličnih pojedinačnih entiteta dobiven procesom klasifikacijske apstrakcije (Pavlić, 2011).

Slab tip entiteta je tip entiteta koji je na neki način ovisan o nekom drugom tipu entiteta, a ta se ovisnost prikazuje specijalnim tipom veze među jakim i slabim tipom entiteta. (Pavlić, 2011).

Veza je koncept koji predstavlja neku interakciju među entitetima u sustavu, odnosno predstavlja znanje o njihovoj povezanosti. Na primjer: brak je veza između muškaraca i žena (Pavlić, 2011).

Tip veze je skup veza između istih tipova entiteta (Pavlić, 2011).

Brojnost tipa veze je broj (upisuje se eksplicitno na DEV) koji kaže koliko entiteta pojedinoga tipa entiteta E1 sudjeluje (pojavljuje se) u tipu veze V s entitetom iz tipa entiteta E (Pavlić, 2011).

Atribut entiteta je neko svojstvo entiteta. Na primjer: ime radnika, datum prispijeća narudžbe, faktor uvećanja, brzina vozila, šifra općine i dr. (Pavlić, 2011).

U modelu podataka, kao i u nizu drugih modela (matematičkome sustavu jednadžbi putanje rakete, geografskoj karti teritorija, nacrtu broda, shemi električnih strujnih krugova pojačala) koji predstavljaju neki sustav, ne opisuje se potpuni skup znanja o sustavu, već se obavlja odabir relevantnih karakteristika sustava te se u model uključuju samo relevantni podaci (Pavlić, 2011).

Relevantni podatak (do koga nam je stalo, od interesa) je onaj podatak za koga smo zainteresirani te ulazi u model sustava, odnosno onaj koji pri analizi podataka smatramo važnim s aspekta namjene informacijskoga sustava (Pavlić, 2011).

Ključ tipa entiteta je takav skup atributa koji neovisno o vremenu zadovoljava uvjet jedinstvenosti i uvjet neredundantnosti (Pavlić, 2011).

Primarni ključ je jedan od ključeva tipa entiteta koji je odabran zbog nekog značajnijeg razloga za zamjenika entiteta toga tipa (za ključ). Jedan od razloga je njegovo često korištenje. U EV metodi uvodimo samo jedan ključ za svaki tip entiteta i to primarni (glavni) ključ. Ovaj će ključni atribut postati osnova za fizičko zapisivanje podataka u bazu podataka (Pavlić, 2011).

Uz primarni ključ, moguće je sadržavati i vanjski ključ.

Ako neki skup atributa u promatranoj relaciji nije ključ, ali je ključ u nekoj drugoj relaciji u modelu, onda se on naziva vanjski ključ (Pavlić, 2011).

Ključne razlike između primarnog i vanjskog ključa (Brown, 2024):

- Ograničenje primarnog ključa je stupac koji jedinstveno identificira svaki red u tablici sustava za upravljanje relacijskom bazom podataka, dok je vanjski ključ stupac koji stvara odnos između dvije tablice.
- Primarni ključ nikada ne prihvaća null vrijednosti, dok vanjski ključ može prihvatiti više null vrijednosti.
- Moguće je imati samo jedan primarni ključ u tablici, dok je s druge strane moguće imati imati više vanjskih ključeva u tablici.
- Vrijednost primarnog ključa ne može se ukloniti iz nadređene tablice, dok se vrijednost vanjskog ključa može ukloniti iz podređene tablice.
- Dva retka ne mogu imati identične vrijednosti za primarni ključ, dok vrijedi obratno za vanjski ključ.

Projektiranje baze podataka predstavlja ključni dio njezina razvoja. Cilj projektiranja je da se na osnovi utvrđenih potreba za podacima oblikuje pogodna građa baze. Ta građa u pravilu ne bi smjela biti optimizirana za jednu određenu aplikaciju, već bi trebala održavati smisao i unutrašnju povezanost samih podataka. Na taj način, baza bi dugoročno trebala biti pogodna za promjene i evoluciju u skladu sa zahtjevima budućih aplikacija (Manger, 2010).

Imajući sve ovo u obzir, izuzetno je važno temeljito i pažljivo projektirati bazu podataka za aplikaciju namijenjenu za rezervaciju autobusnih karata. Baza podataka predstavlja srce i temelj same aplikacije, pružajući infrastrukturu za pohranu, upravljanje i pristup podacima koji su ključni za sve operacije aplikacije. Pri projektiranju baze podataka, nužno je uzeti u obzir sve potrebne funkcionalnosti aplikacije, uključujući stvaranje, ažuriranje, brisanje i pretraživanje podataka o korisnicima, autobusima, rasporedima vožnje, cijenama karata te informacijama o rezervacijama. Također, važno je osigurati da baza podržava složene operacije radi brzog i pouzdanog rada. Stoga, detaljno planiranje i projektiranje baze podataka ključno je za uspjeh aplikacije za rezervaciju autobusnih karata, jer će kvalitetno dizajnirana baza

podataka omogućiti stabilno i efikasno funkcioniranje aplikacije te pružiti osnovu za njezinu buduću evoluciju i skaliranje.

### 4.2. Dijagram entiteti-veze

Na slici 5. prikazan je dijagram entiteti-veze (DEV) za sustav rezervacije autobusnih karata.

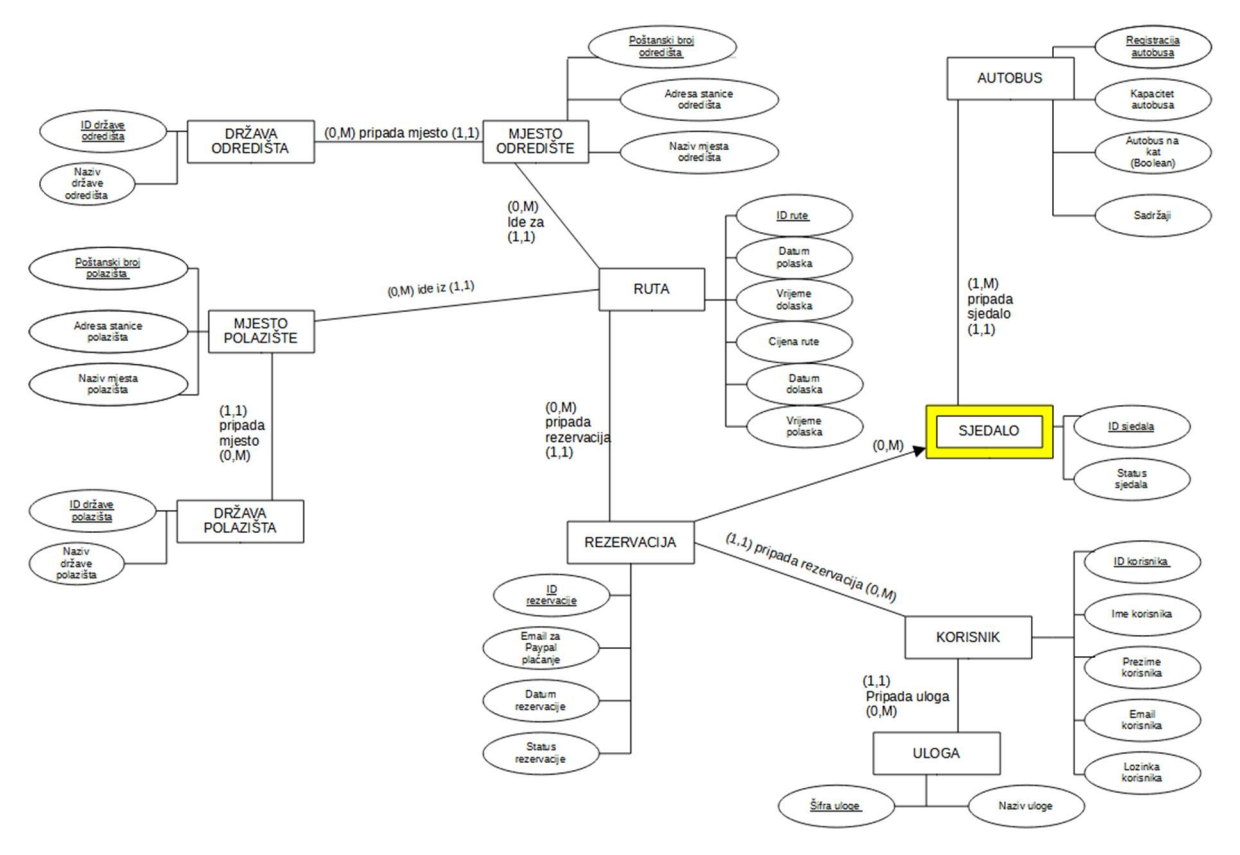

Slika 5 - Dijagram entiteti-veze za sustav rezervacije autobusnih karata

U dijagramu entiteti-veze za sustav namijenjen za rezervaciju autobusnih karata nalazi se 10 tipova entiteta, od kojih je:

- Devet jakih tipova entiteta: DRŽAVA ODREDIŠTA, DRŽAVA POLAZIŠTA, MJESTO ODREDIŠTE, MJESTO POLAZIŠTE, RUTA, AUTOBUS, REZERVACIJA, KORISNIK i ULOGA
- Jedan slabi tip entiteta: SJEDALO

Tip entiteta DRŽAVA POLAZIŠTA sadrži informacije o državi iz koje polazi autobus. Atribut "ID države polazišta" je jedinstveni identifikator za svaku državu polazišta. Atribut "Naziv države polazišta" sadrži ime te države.

Tip entiteta DRŽAVA ODREDIŠTA sadrži informacije o državi u koju autobus dolazi. Atribut "ID države odredišta" je jedinstveni identifikator za svaku državu odredišta. Atribut "Naziv države odredišta" sadrži ime te države. Tip entiteta MJESTO POLAZIŠTE sadrži podatke o mjestu polaska autobusa. Atribut "Poštanski broj polazišta" predstavlja poštanski broj mjesta polaska. Atribut "Adresa stanice polazišta" sadrži adresu autobusne stanice. Atribut "Naziv mjesta polazišta" sadrži ime mjesta polaska.

Tip entiteta MJESTO ODREDIŠTE sadrži podatke o mjestu dolaska autobusa. Atribut "Poštanski broj odredišta" predstavlja poštanski broj mjesta dolaska. Atribut "Adresa stanice odredišta" sadrži adresu autobusne stanice. Atribut "Naziv mjesta odredišta" sadrži ime mjesta dolaska.

Tip entiteta AUTOBUS opisuje autobuse u sustavu. Atribut "Registracija autobusa" je jedinstveni identifikator autobusa. Atribut "Naziv autobusa" sadrži naziv ili model autobusa. Atribut "Kapacitet autobusa" specificira broj sjedišta u autobusu. Atribut "Autobus na kat" označava je li autobus na kat. Atribut "Sadržaji" opisuje dodatne sadržaje u autobusu, poput WiFi-a, klima uređaja i sl.

Slabi tip entiteta SJEDALO sadrži informacije o sjedalima unutar autobusa. Atributi "ID sjedala" i "ID rezervacije" čine jedinstveni identifikator svakog sjedala.

Tip entiteta RUTA sadrži podatke o rutama koje autobusi voze. Atribut "ID rute" je jedinstveni identifikator svake rute. Atribut "Datum polaska" označava datum kada ruta započinje. Atribut "Datum dolaska" označava datum kada ruta završava. Atribut "Vrijeme polaska" označava vrijeme kada autobus kreće. Atribut "Vrijeme dolaska" označava vrijeme kada autobus stiže na odredište. Atribut "Cijena rute" specificira cijenu karte za tu rutu.

Tip entiteta ULOGA definira različite uloge korisnika u sustavu. Atribut "Šifra uloge" je jedinstveni identifikator svake uloge. Atribut "Naziv uloge" sadrži naziv uloge, npr. administrator ili korisnik (putnik).

Tip entiteta KORISNIK sadrži podatke o korisnicima sustava. Atribut "ID korisnika" je jedinstveni identifikator svakog korisnika. Atribut "Ime korisnika" sadrži ime korisnika. Atribut "Prezime korisnika" sadrži prezime korisnika. Atribut "Email korisnika" sadrži email adresu korisnika. Atribut "Lozinka korisnika" sadrži šifriranu lozinku korisnika. Atribut "Šifra uloge" povezuje korisnika s njegovom ulogom u sustavu.

Tip entiteta REZERVACIJA sadrži podatke o rezervacijama koje su korisnici napravili. Atribut "ID rezervacije" je jedinstveni identifikator svake rezervacije. Atribut "Datum rezervacije" označava datum kada je rezervacija napravljena. Atribut "Email za Paypal plaćanje" sadrži email adresu korisnika za plaćanje putem Paypala. Atribut "Status rezervacije" označava status rezervacije (npr. potvrđena, otkazana). Atribut "Iznos rezervacije" odnosi se na cijenu rezervirane autobusne karte.

### 4.3. Relacijska shema

Kako bi se EV model preveo u relacijsku shemu, prate se sljedeća osnovna pravila (Pavlić, 2011):

- 1. Atribut u DEV-u (na primjer Ime radnika) odgovara konceptu Atribut u relacijskom modelu (RM).
- 2. Svaki tip entiteta iz DEV-a postaje relacija (tablica) u RM-u i to tako da atributi tipa entiteta postaju atributi relacije, primarni (glavni) ključ tipa entiteta postaje primarni (glavni) ključ relacije.
- 3. Svaka agregacija postaje relacija u RM-u, ključ relacije je složen od ključeva tipova entiteta koji sudjeluju u vezi. Atributi agregacije postaju atributi relacije.
- 4. Svaki tip veze s brojnostima (1,1):(0,M) (tip veze gdje je strana s brojnošću po gornjoj granici 1 totalna) ne prevodi se u relaciju, već se ključ tipa entiteta koji ulazi u vezu sa strane s brojnošću M umeće kao atribut (vanjski ključ) u relaciju dobivenu prevođenjem tipa entiteta s brojnošću (1,1). Tip veze ne smije imati atribute jer, ako ih ima, to nije tip veze već agregirani tip entiteta.
- 5. Tip slabog entiteta prevodi se u relaciju. Atributi tipa slabog entiteta postaju atributi relacije. Ključ relacije je složen i od ključa jakoga tipa entiteta i ključa slaboga tipa entiteta tako da jedinstveno identificira n-torke relacije u okviru relacijskoga modela.

Prateći pravila za prevođenje dobivena je sljedeća relacijska shema baze podataka:

DRŽAVA POLAZIŠTA (ID države polazišta, Naziv države polazišta)

DRŽAVA ODREDIŠTA (ID države odredišta, Naziv države odredišta)

MJESTO POLAZIŠTE (**Poštanski broj polazišta**, Adresa stanice polazišta, Naziv mjesta polazišta, *ID države polazišta*)

MJESTO ODREDIŠTE (**Poštanski broj odredišta**, Adresa stanice odredišta, Naziv mjesta odredišta, *ID države odredišta*)

AUTOBUS (Registracija autobusa, Naziv autobusa, Kapacitet autobusa, Autobus na kat, Sadržaji)

SJEDALO (ID sjedala, ID rezervacije, Status sjedala, Registracija autobusa)

RUTA (**ID rute**, Datum polaska, Datum dolaska, Vrijeme polaska, Vrijeme dolaska, Cijena rute, *Poštanski broj polazišta*, *Poštanski broj odredišta*)

ULOGA (Šifra uloge, Naziv uloge)

KORISNIK (**ID korisnika**, Ime korisnika, Prezime korisnika, Email korisnika, Lozinka korisnika, *Šifra uloge*)

REZERVACIJA (**ID rezervacije**, Datum rezervacije, Email za Paypal plaćanje, Status rezervacije, *ID rute*, *ID korisnika*)

### 5. Implementacija aplikacije u ORACLE Apex 23.2

U nastavku je dan kompletan postupak implementacije aplikacije za rezervaciju autobusnih karata unutar platforme Oracle Apex 23.2.

Kako bi se implementirala sama aplikacija, najprije je potrebno kreirati radno okruženje unutar Oracle APEX platforme, a nakon generiranja radnog okruženja potrebno se prijaviti sa svojim korisničkim podacima. Na Slici 6. prikazan je ekran za prijavu.

| Oracle APEX                                                                                                    |  |
|----------------------------------------------------------------------------------------------------|--|
| 🗐 nmariio 📀                                                                                                    |  |
| A nmariio2401@gmail.com                                                                                            |  |
| ₽ ⊘                                                                                                    |  |
| Remember Workspace and Username (2)                                                                                |  |
| Sign In                                                                                                    |  |
| Reset Password Request a Workspace                                                                                 |  |
| Deutsch English · Español · Français · Italiano · Português (Brasil) ·<br>中文(简体) · 中文(繁禧) · 日本語 · 한국어              |  |
| Oracle APEX 23.2 Now Available<br>View Announcement - Download                                                     |  |
| Do you have an idea for Oracle APEX? Visit the ideas app and share it with us!                                     |  |
| Need some help?           You can find help and ask questions on the Oracle Developer Community discussion forums. |  |

Slika 6 - Prijava u radno okruženje

Ako su korisnički podaci (naziv radnog okruženja, email korisnika i lozinka) ispravno uneseni, korisnika se preusmjerava na glavni ekran na kojemu su vidljive sve mogućnosti koje Oracle APEX nudi razvojnim inženjerima (Slika 7.) (Oracle APEX, bez dat. b):

- App Builder je centralno mjesto za kreiranje i upravljanje aplikacijama. Omogućava kreiranje stranica, izvještaja, formi i drugih komponenti aplikacije.
- SQL Workshop je alat za rad sa SQL i PL/SQL jezikom. Omogućava izvršavanje SQL upita, skripti te samo upravljanje bazom podataka. Također, omogućava i izradu objekata baze podataka kao što su tablice, indeksi i sl.
- Team Development je alat za kolaboraciju i upravljanje projektima unutar tima. Omogućuje praćenje zadataka, grešaka i funkcionalnosti aplikacija.
- App Gallery je biblioteka predložaka i uzoraka aplikacija. Omogućuje razvojnim inženjerima preuzimanje i prilagodbu postojeće aplikacije za svoje potrebe.

|                           | App Builder 🗸 🛛 SQL Workshop 🗸 | <ul> <li>Team Development ~</li> </ul> | Gallery      |                 |                                                                                                    | C                                                                        | ( Search     | \$<br>(2) MN Mario Internation                                                                                                    | Nikolic<br>D                                                                                     |
|---------------------------|--------------------------------|----------------------------------------|--------------|-----------------|----------------------------------------------------------------------------------------------------|--------------------------------------------------------------------------|--------------|----------------------------------------------------------------------------------------------------|--------------------------------------------------------------------------------------------------|
|                           |                                |                                        |              |                 |                                                                                                    |                                                                          |              | About<br>Oracle APEX is a low-cod<br>development platform th<br>enables you to build scal<br>secure enterprise apps, w<br>world-class features, that<br>deployed anywhere. | de<br>hat<br>lable,<br>with<br>st can be                                                         |
|                           | App Builder                    |                                        | SQL Workshop | Team Developmen |                                                                                                    |                                                                          | Gallery      | Learn More                                                                                                    |                                                                                                  |
| Тор Арря                  |                                |                                        | Top Users    |                 | Summary Vorkspace Message No Vorkspace Message No Vorkspace Message System Message System Message Subd your frest APEX apple. Apple. Ap | O Tables<br>ance? Vuit the APEX Disc<br>motor Forums<br>w? Visit Ask TOM | 1 Developers | Ilee<br>Tutorials<br>Volkos<br>Educational Resources<br>Uses & Feature Request<br>spex-world<br>Social<br>X In f                                                           | 2<br>2<br>3<br>3<br>3<br>3<br>3<br>3<br>3<br>3<br>3<br>3<br>3<br>3<br>3<br>3<br>3<br>3<br>3<br>3 |
| Page events: 1 hours ( Ed | St Reporting Timeframe )       |                                        |              |                 |                                                                                                    |                                                                          |              |                                                                                                    |                                                                                                  |
|                           |                                |                                        |              |                 |                                                                                                    |                                                                          |              |                                                                                                    |                                                                                                  |

Slika 7 - Radno okruženje

Za potrebe izrade aplikacije za rezervaciju autobusnih karata korišteni su alati App Builder i SQL Workshop.

### 5.1. Izrada baze podataka (SQL Workshop)

Na temelju prethodno izrađene sheme relacijske baze podatka unutar alata SQL Workshop kreirana je baza podataka (koja je temelj same aplikacije). Budući da se radi o relacijskoj bazi podataka, SQL Workshop je prikladan za potrebe ove aplikacije jer omogućuje brzo i jednostavno kreiranje relacijske baze podataka pružajući programerima najbitnije mogućnosti, kao što su kreiranje i manipuliranje tablicama, pisanje SQL naredbi, izvršavanje upita i sl.

SQL Workshop sadrži sljedeće alate (Oracle APEX, bez dat. c):

- Object Browser: omogućava pregled, kreiranje, izmjene i brisanje objekata baze podataka kao što su tablice, pogledi, indeksi, procedure itd.
- SQL Commands je interaktivni editor za izvršavanje SQL naredbi i upita. Omogućava pisanje, izvršavanje i pregled rezultata SQL upita. Također podržava formatiranje i pregled povijesti prethodno izvršenih upita za lakše praćenje i eventualnu ponovnu upotrebu.
- SQL Scripts je alat za kreiranje, izvršavanje i upravljanje SQL skriptama. Omogućava organizaciju skripti u okviru projekta ili nekih specifičnih zadataka. Osim toga, podržava i verzioniranje skripti i suradnju između korisnika.
- Utilities je skup pomoćnih alata koji olakšavaju administraciju i razvoj baze podataka.
- RESTful Services omogućava kreiranje i upravljanje RESTful web servisima za pristup bazi podataka.

Na slici 8. prikazan je ekran alata SQL Workshop.

|                                          | App Builder 🗸 | SQL Workshop \vee     | Team Development 🗸              | Gallery Q Search | & 🧿 M                                                                                              |
|------------------------------------------|---------------|-----------------------|---------------------------------|------------------|----------------------------------------------------------------------------------------------------|
| n an an an an an an an an an an an an an |               |                       |                                 |                  | About<br>The SQL Workshop is a<br>collection of tools to manage<br>database objects.<br>Learn More |
| Object Browser                           | SQL Comma     | inds SQL Scripts      | Utilities                       | RESTful Services | Schema                                                                                             |
| Recently Created Ta                      | ables         | Recent SQL Commands   | s Recent SC                     | QL Scripts       | Select the default database<br>schema for your SQL Workshop<br>session.                            |
| No tables found                          |               | No SQL commands found |                                 |                  | WKSP_NMARIIO ~                                                                                     |
|                                          |               |                       |                                 |                  |                                                                                                    |
| 🔥 Learn mo                               | ore about S(  | QL Workshop           |                                 | Get Started      |                                                                                                    |
| Anmariio2401@gmail.co                    | om Enmariio   | ⊕en Copyright © 19    | 999, 2023, Oracle and/or its af | filiates.        | Oracle APEX 23.2.4                                                                                 |

Slika 8 - SQL Workshop sučelje

Za potrebe kreiranja tablice DRZAVA\_ODREDISTE pomoću sintakse SQL jezika, korišten je alat SQL Commands. Na slici 9. prikazan je postupak kreiranja prve tablice (DRZAVA\_ODREDISTE) koja sadrži atribute ID\_DRZAVE\_ODREDISTA i NAZIV\_DRZAVE\_ODREDISTA koji imaju uvjet da ne mogu biti prazni (NOT NULL) te sadrži ograničenje na atribut ID\_DRZAVE ODREDISTA koji je primarni ključ tablice.

| APEX App Builder ~ SQL Workshop ~ Team Development ~ Gallery Q Search                                                                                                    | MN  |
|----------------------------------------------------------------------------------------------------|-----|
| ↑ SQL Commands Schema WKSP_NMARIIO                                                                                                    |     |
| Language SQL V (?) Rows 10 V (?) Clear Command Find Tables Save                                                                                                    | Run |
| 5 C Q 🎢 A=                                                                                                    |     |
| 1       CREATE TABLE "DRZAVA_ODREDISTA"         2       (         3       "ID_DRZAVE_ODREDISTA" NUMBER(5) NOT NULL,         4       "NAZIV_DRZAVE_ODREDISTA" VARCHAR(40) NOT NULL,         5       CONSTRAINT "DRZAVA_ODREDISTA_PK" PRIMARY KEY("ID_DRZAVE_ODREDISTA")         6         7 |     |
| Results Explain Describe Saved SQL History                                                                                                    |     |
| Table created.                                                                                                    |     |

Slika 9 - Izrada tablice DRZAVA\_ODREDISTA

Nakon kreiranja tablice, pod sekcijom "Recently Created Tables" vidljivo je da je tablica kreirana, što je i prikazano na slici 10.

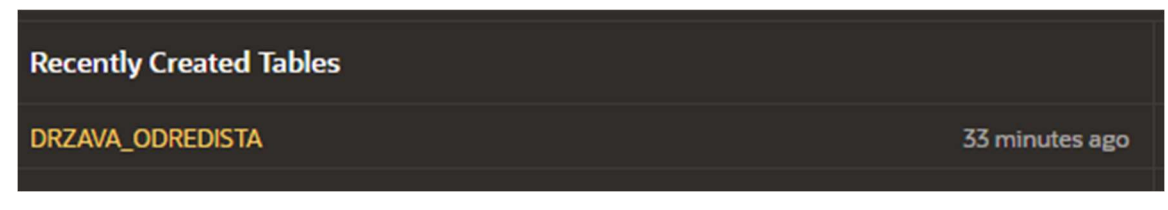

Slika 10 - Nedavno kreirane tablice

Klikom na tablicu otvara se ekran na kojemu su vidljivi stupci, indeksi, ograničenja itd. Na slici 11. prikazana su svojstva tablice DRZAVA\_ODREDISTA.

| DRZAVA_ODREDISTA           Columns         Data         Indexes         Constraints         Grants         Statistics         Triggers         Dependencies         DDL         Sample Queries |                     |           |                         |             |  |
|----------------------------------------------------------------------------------------------------|---------------------|-----------|-------------------------|-------------|--|
| + Add Column 🥒 Modify Co                                                                                                    | lumn 🔠 Rename Colur | nn 🔟 Drop | Column 🛱 Refresh More 🗸 |             |  |
| Column Name                                                                                                    | Data Type           | Nullable  | Default                 | Primary Key |  |
| ID_DRZAVE_ODREDISTA NUMBER(5,0)                                                                                                    |                     | N         |                         | 1           |  |
| NAZIV_DRZAVE_ODREDISTA VARCHAR2(40 BYTE)                                                                                                    |                     | N         |                         |             |  |

Slika 11 - Tablica DRZAVA\_ODREDISTA

Na isti način kreirana je i tablica DRZAVA\_POLAZISTA.

Osim alata SQL Commands, postoji i drugi način kreiranja tablica, unutar alata Object Browser, koji nudi grafički prikaz unutar kojega se mogu kreirati tablice (nije potrebno koristiti SQL sintaksu).

Na slici 12. prikazane su opcije koje alat Object Browser nudi razvojnim inženjerima.

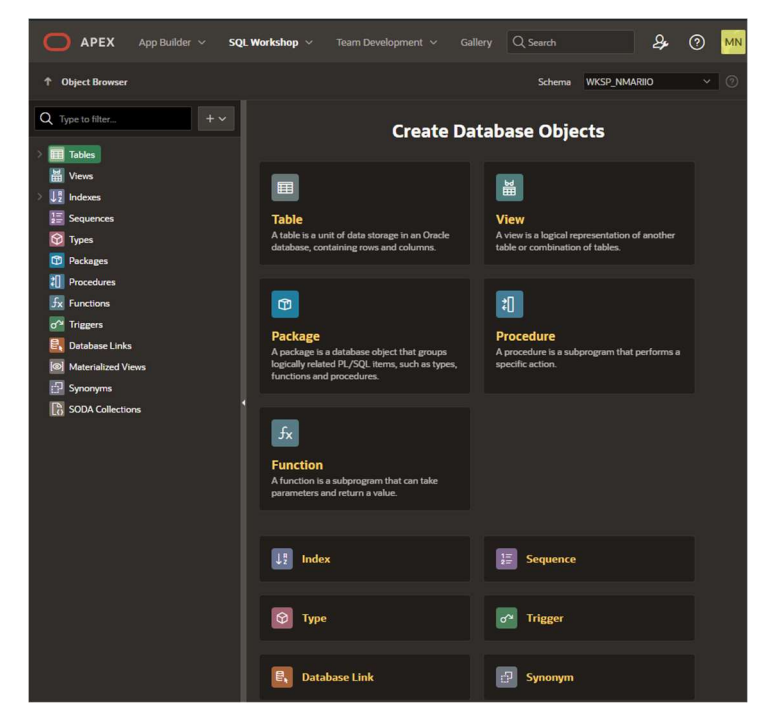

Slika 12 - Ekran alata Object Browser

Klikom na opciju Table otvara se ekran koji omogućuje kreiranje nove tablice, koji je vidljiv na slici 13.

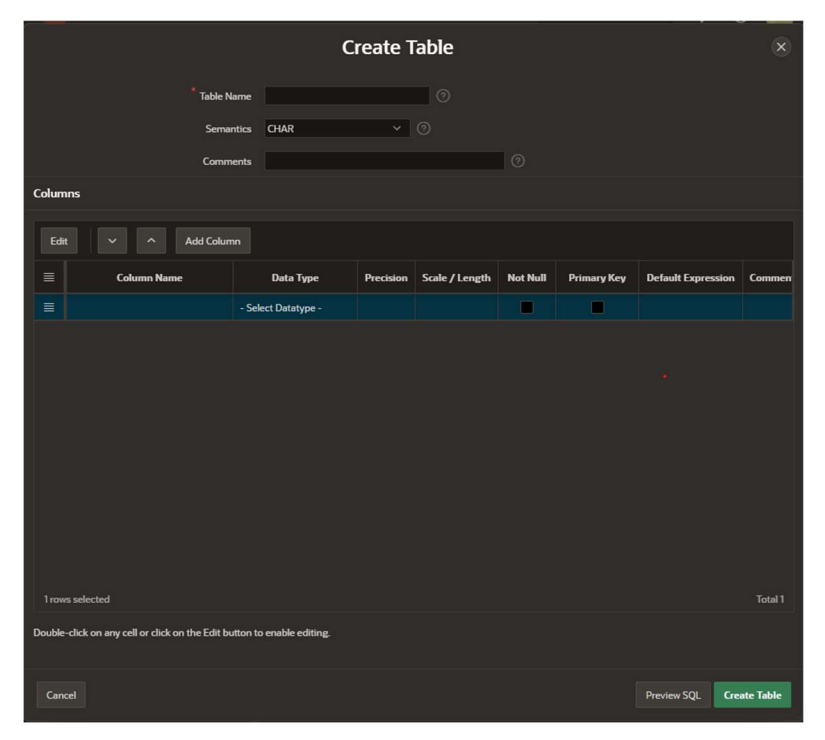

Slika 13 - Ekran Create Table

Dakle, postupak kreiranja tablice na ovaj način vrlo je intuitivan jer je korisniku jasno označeno gdje se definira naziv tablice, gdje se definiraju stupci, gdje se postavljaju ograničenja (kao što su primarni ključ i sl). Zbog efikasnosti i jednostavnosti, putem ovog alata kreirane su sve preostale tablice baze podataka. Na slici 14. prikazan je postupak izrade tablice MJESTO\_ODREDISTE.

|        | Create Table 🛞                                                                |           |           |                |          |             |                    |             |
|--------|-------------------------------------------------------------------------------|-----------|-----------|----------------|----------|-------------|--------------------|-------------|
|        | Table Name     MJESTO_OOREDISTE       Semantics     CHAR       Comments     O |           |           |                |          |             |                    |             |
| Colum  | nns                                                                           |           |           |                |          |             |                    |             |
| Edi    | t 🗸 ^ Add Column                                                              |           |           |                |          |             |                    |             |
| ≡      | Column Name                                                                   | Data Type | Precision | Scale / Length | Not Null | Primary Key | Default Expression | Comments.   |
| =      | POSTANSKI_BROJ_ODREDISTA                                                      | NUMBER    | 10        |                |          |             |                    |             |
| ≡      | ADRESA_STANICE_ODREDISTA                                                      | VARCHAR2  |           | 60             |          |             |                    |             |
| ≡      | NAZIV_MJESTA_ODREDISTA                                                        | VARCHAR2  |           | 60             |          |             |                    |             |
| ≡      | ID_DRZAVE_ODREDISTA                                                           | NUMBER    |           |                |          |             |                    |             |
| 1 row  | is selected                                                                   |           |           |                |          |             |                    | Total 4     |
| Double | Double-click on any cell or click on the Edit button to enable editing.       |           |           |                |          |             |                    |             |
| Can    | cel                                                                           |           |           |                |          |             | Preview SQL        | reate Table |

Slika 14 - Izrada tablice MJESTO\_ODREDISTE

Klikom na gumb "Create Table" u donjem desnom kutu kreira se nova tablica sa svim definiranim svojstvima.

Klikom na "Constraints" moguće je dodavati ograničenja na stupce tablice.

Budući da tablica MJESTO\_ODREDISTE sadrži vanjski ključ (ID\_DRZAVE\_ODREDISTA) potrebno je postaviti ograničenje na taj stupac, a taj postupak vidljiv je na slici 15.

| Create Constraint                                                                     |                     |                                                                                         |         |                      | ×         |
|---------------------------------------------------------------------------------------|---------------------|-----------------------------------------------------------------------------------------|---------|----------------------|-----------|
|                                                                                       | Owner               | WKSP_NMARIIO                                                                            |         |                      |           |
|                                                                                       | Table               | MJESTO_ODREDISTE                                                                        |         |                      |           |
|                                                                                       | Name                | ID_DRZ_ODR_MJESTO_ODR_FK                                                                | ?       |                      |           |
| Constrai                                                                              | int Type            | Foreign Key V 🥐                                                                         |         |                      |           |
| Delete B                                                                              | ehavior             | <ul> <li>Disallow Delete</li> <li>Cascade Delete</li> <li>Set Null on Delete</li> </ul> |         |                      |           |
| * Foreign Key Col                                                                     | lumn(s)             | POSTANSKI_BROJ_ODREDISTA                                                                | S       | ID_DRZAVE_ODREDISTA  | ~         |
|                                                                                       |                     | NAZIV_MJESTA_ODREDISTA                                                                  | >>      |                      | ^         |
|                                                                                       |                     |                                                                                         | >       |                      | ~         |
|                                                                                       |                     |                                                                                         | <       |                      | $\succeq$ |
|                                                                                       |                     |                                                                                         | ~~      |                      |           |
|                                                                                       |                     | 0                                                                                       |         |                      |           |
| * Reference Table                                                                     | e Name              | DRZAVA_ODREDISTA ~ (?)                                                                  |         |                      |           |
| * Reference Table Col                                                                 | lumn(s)             | NAZIV_DRZAVE_ODREDISTA                                                                  | ß       | ID_DRZAVE_ODREDISTA  | ~         |
|                                                                                       |                     |                                                                                         | >>      |                      | ^         |
|                                                                                       |                     |                                                                                         | >       |                      | ~         |
|                                                                                       |                     |                                                                                         | <       |                      | $\succeq$ |
|                                                                                       |                     |                                                                                         | ~~      |                      |           |
|                                                                                       |                     | 0                                                                                       |         |                      |           |
| SQL                                                                                   |                     |                                                                                         |         | Ģ                    | Сору      |
| alter table "WKSP_NMARIIO".<br>"ID_DRZ_ODR_MJESTO_ODR_FK"<br>"ID_DRZAVE_ODREDISTA" ); | "MJESTO_<br>foreign | ODREDISTE" add constraint<br>key ( "ID_DRZAVE_ODREDISTA" ) refe                         | erences | "DRZAVA_ODREDISTA" ( |           |

Slika 15 - Kreiranje ograničenja vanjski ključ unutar tablice MJESTO\_ODREDISTA

Na isti način izrađene su sve preostale tablice neophodne za ispravan rad naše aplikacije (MJESTO\_POLAZISTE, RUTA, AUTOBUS, SJEDALO, REZERVACIJA, KORISNIK i ULOGA).

Na slici 16. moguće je vidjeti kako su tablice doista kreirane te se uvjeriti u njihovo postojanje unutar same baze podataka.

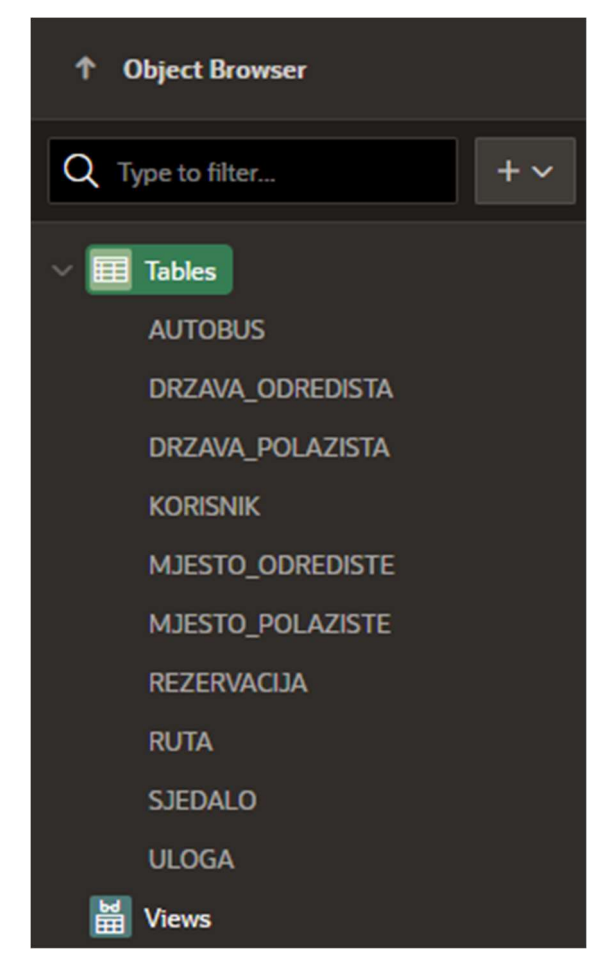

Slika 16 - Ekran sa svim kreiranim tablicama

Zbog provjere ispravnosti tablica, moguće je unositi podatke kako bismo provjerili jesu li stupci ispravno definirani. Na slici 17. moguće je vidjeti primjer unosa novog zapisa u tablicu KORISNIK s ciljem provjere ispravnosti. Provjera je napravljena za sve tablice s ciljem prevencije grešaka i problema vezanih uz tablice iz bazu podataka prilikom same izrade aplikacije.

|   | KORISNIK           Columns         Data         Indexes         Constraints         Grants         Statistics         Triggers         Dependencies         DDL         Sample Queries |                   |                     |                   |                   |             |  |
|---|----------------------------------------------------------------------------------------------------|-------------------|---------------------|-------------------|-------------------|-------------|--|
| + | Insert Row 🛛 🕅 Columns                                                                                                    | . 🖓 Filter 🗏 Cour | nt Rows 🗳 Load Data | 🕁 Download 🛛 💭 Re | efresh            |             |  |
|   | ID_KORISNIKA                                                                                                    | IME_KORISNIKA     | PREZIME_KORISNIKA   | EMAIL_KORISNIKA   | LOZINKA_KORISNIKA | SIFRA_ULOGE |  |
| 1 | 32222                                                                                                    | Ana               | Anic                | anaanic@gmail.com | anaanic123        | 22222       |  |

Slika 17 - Unos novog zapisa u tablicu KORISNIK

### 5.2. Izrada aplikacije (App Builder)

Nakon kreiranja svih tablica unutar alata SQL Workshop slijedi izrada same aplikacije.

Aplikacija se kreira unutar alata App Builder. App Builder je centralno mjesto unutar Oracle APEX-a gdje korisnici mogu dizajnirati i razvijati aplikacije te upravljati istima. Pruža jednostavne vizualne alate za kreiranje različitih vrsta aplikacija, od jednostavnih izvještaja i obrazaca do složenih poslovnih aplikacija. Također pruža jednostavnu integraciju s Oracle bazama podataka za pristup i manipuliranje podacima. Podržava razvoj bez coda (engl. no code development) i s malo koda (engl. low code development), pružajući pritom širokom rasponu korisnika (od poslovnih analitičara pa sve do profesionalnih programera) mogućnost razvijanja aplikacija (Oracle APEX, bez dat. d).

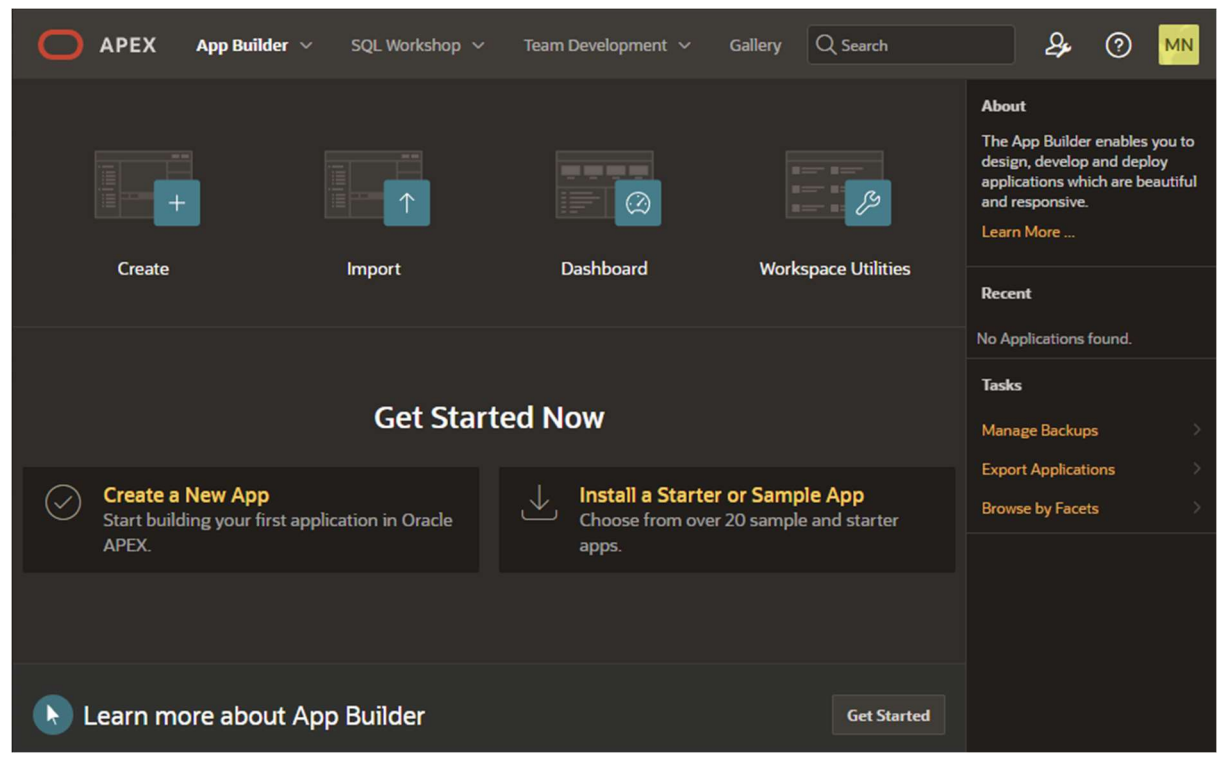

Na slici 18. mogu se vidjeti sve komponente App Builder alata.

Slika 18 - App Builder sučelje

Klikom na opciju Create korisnika se preusmjerava na ekran unutar kojega može kreirati novu aplikaciju. Postoji više načina na koje se može kreirati nova aplikacija, što se može vidjeti na slici 19.

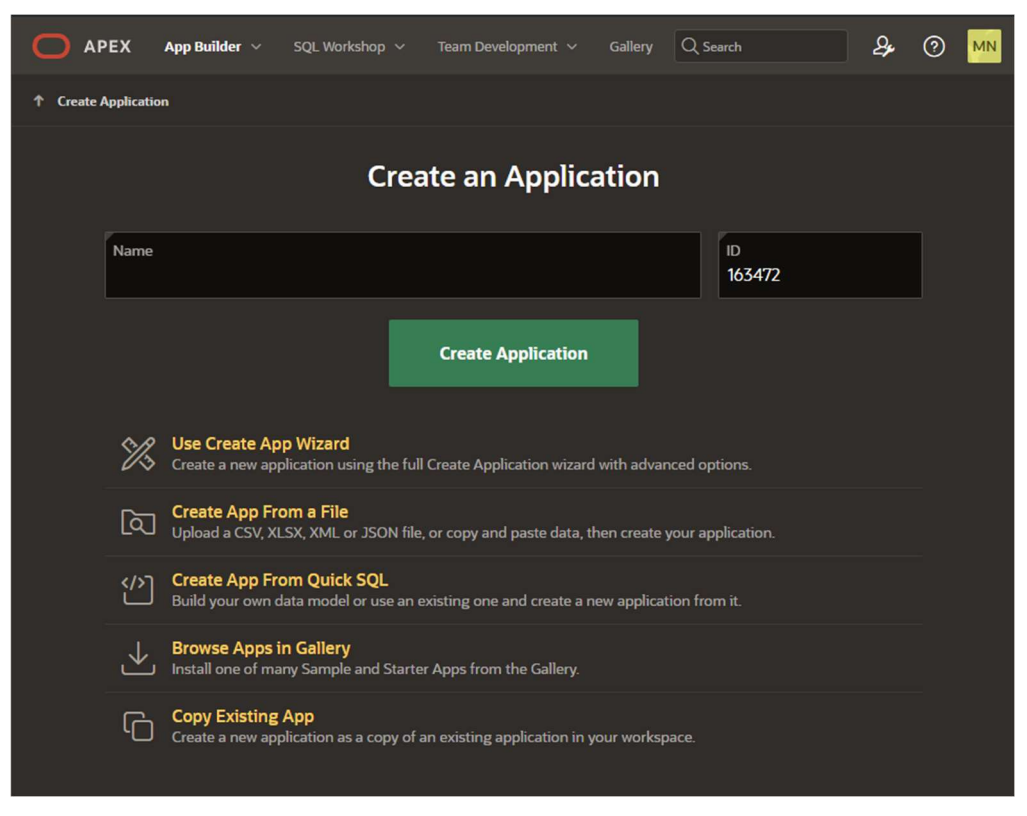

Slika 19 - Create an Application sučelje

Za kreiranje aplikacije iskorištena je opcija "Use Create App Wizard". Ta opcija korisnicima nudi intuitivan i strukturiran način za brzo kreiranje web aplikacija. Posebno je koristan zbog svoje jednostavnosti, fleksibilnosti i brzine, omogućavajući korisnicima svih razina tehničkog znanja kreiranje funkcionalne aplikacije bez potrebe za opsežnim programiranjem.

Na slici 20. prikazan je postupak izrade aplikacije za rezervaciju autobusnih karata.

| 0             | APEX App Builder 🗸 🗄                                                        | SQL Workshop $$  | Team Development $$                                                | Gallery               | <b>A</b>                                                      | 0 MN             |
|---------------|-----------------------------------------------------------------------------|------------------|--------------------------------------------------------------------|-----------------------|---------------------------------------------------------------|------------------|
| View Blueprir | nt                                                                          |                  |                                                                    |                       |                                                               |                  |
| Crea          | te an Applicat                                                              | ion              |                                                                    |                       |                                                               |                  |
| <b>P</b>      | Name<br>Aplikacija za rezervaciju a                                         | utobusnih karata |                                                                    | Appearar<br>Vita - Da | ice<br>ark, Side Menu                                         |                  |
| لا            |                                                                             |                  |                                                                    |                       |                                                               |                  |
| Pages         |                                                                             |                  |                                                                    |                       |                                                               |                  |
| +             | Add Page                                                                    |                  |                                                                    |                       |                                                               |                  |
|               | û Home                                                                      |                  | Blank                                                              |                       |                                                               | Edit 🟠           |
| Feature       | S 🕐 Check All                                                               |                  |                                                                    |                       |                                                               |                  |
| •             | Install Progressive Web App<br>Give your app the ability to be<br>installed | <b>A</b>         | Push Notifications<br>Allow users to receive push<br>notifications | • •                   | About Page<br>Add about this application                      | n page           |
| •             | Access Control<br>Enable role-based user authorization                      | on E Sa          | Activity Reporting<br>Include user activity and error<br>reports   | r <b>–</b> 🕿          | Configuration Option<br>Enable or disable applica<br>features | <b>S</b><br>tion |
| • •           | Feedback<br>Allow users to provide feedback                                 | • •              | Theme Style Selection<br>Update default application loc<br>feel    | ok and                |                                                               |                  |
|               |                                                                             | Cancel           | Create Ap                                                          | plication             |                                                               |                  |

Slika 20 - Kreiranje aplikacije za rezervaciju autosbunih karata

Klikom na Create Application stvara se nova aplikacija, a potom se ista može pronaći unutar alata App Builder (kao što je prikazano na slici 21).

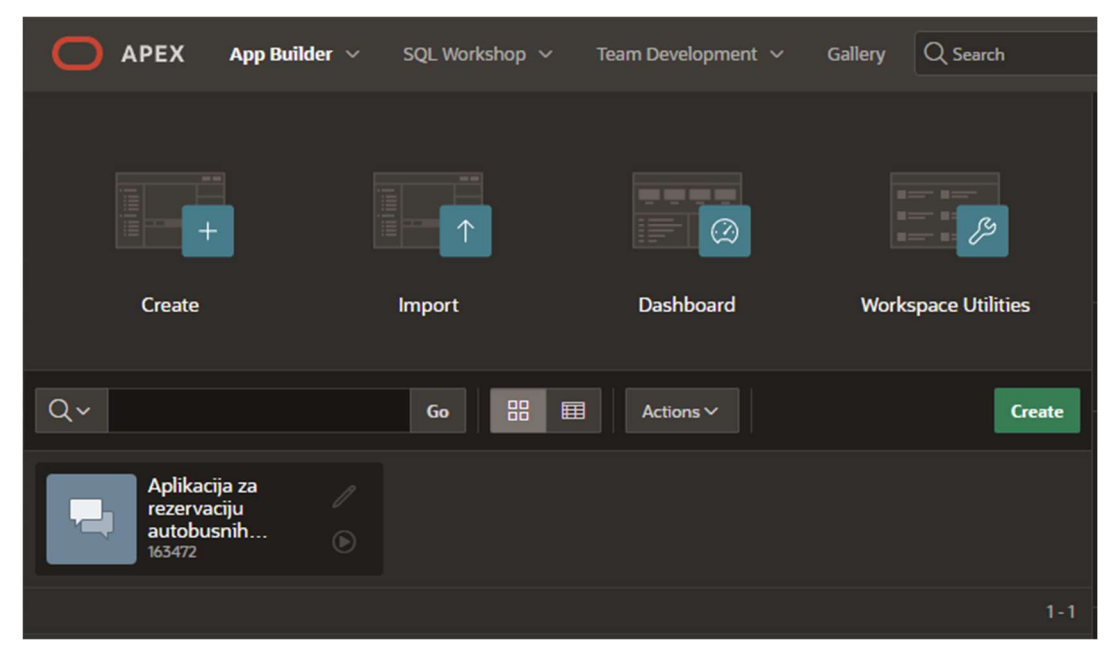

Slika 21 - Sučelje App Builder sa novo kreiranom aplikacijom

Klikom na strelicu koja simbolizira pokretanje aplikacije (run) aplikacija se pokreće i otvara u novom prozoru, što se može vidjeti na slici 22.

| Aplikacija za rezervaciju autobusnih<br>karata |
|------------------------------------------------|
| 久 nmariio2401@gmail.com                        |
| ۹                                              |
| Remember username                              |
| Sign In                                        |
|                                                |

Slika 22 - Pokrenuta aplikacija

Nakon unosa korisničkih podataka (u ovom slučaju to je moguće samo za kreatora aplikacije jer drugi korisnici još nisu definirani), korisnika se preusmjerava na glavnu stranicu aplikacije (slika 23). Aplikacija za sada nema nikakve druge stranice niti mogućnosti, te je stoga prikazana samo Home stranica (koja se stvara prilikom izrade aplikacije).

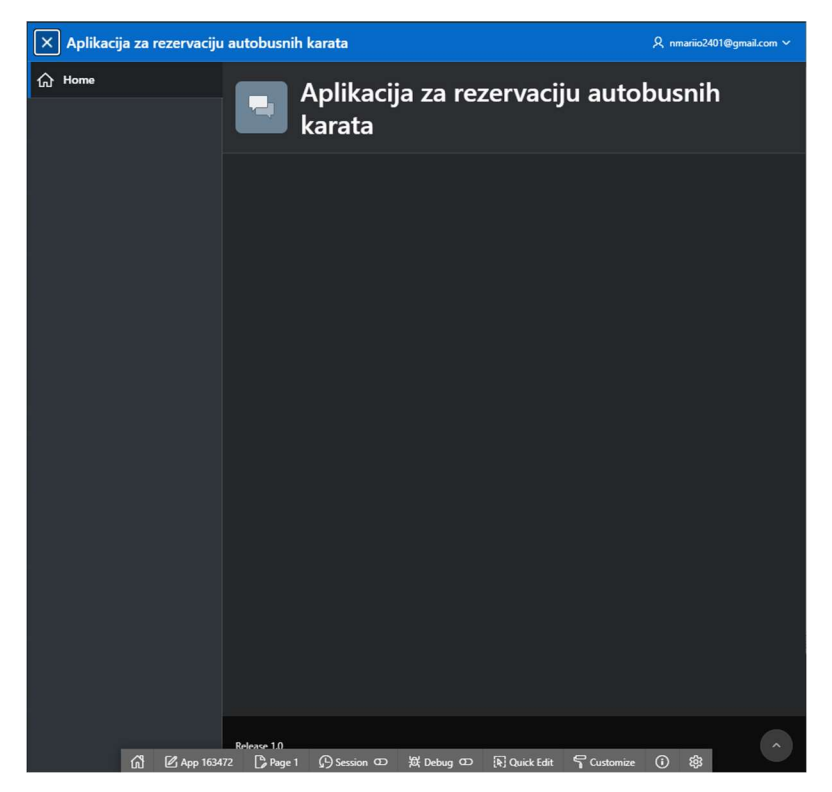

Slika 23 - Glavna stranica aplikacije

### 5.2.1. Izrada stranice "Popis ruta"

Sada kada je aplikacija kreirana moguće je dodavati nove stranice i značajke, odnosno nadograđivati samu aplikaciju. U nastavku je dan opis i prikaz kreiranja stranice s ciljem prikazivanja svih ruta iz baze podataka.

Klikom na Create Page otvara se ekran za kreiranje nove stranice.

Budući da je u specifikaciji zahtjeva jasno definirano da se rute mogu filtrirati po određenim značajkama, najprikladnije je odabrati Interactive Report, a na slici 24. može se vidjeti ekran kod stvaranja nove stranice.

|                   | С                | reate a Page       |              | ×              |
|-------------------|------------------|--------------------|--------------|----------------|
| Con               | nponent          | Feature            | Legacy       | Pages          |
|                   |                  |                    |              |                |
| Blank Page        | Calendar         | Cards              | Chart        | Classic Report |
|                   |                  |                    |              |                |
| Comments          | Content Row      | Dashboard          | Data Loading | Faceted Search |
|                   |                  |                    |              |                |
| Form              | Interactive Grid | Interactive Report | Мар          | Master Detail  |
| •==- ]            | <u></u>          |                    |              |                |
| Cancel Help Creat | te Page as Copy  |                    |              | Next >         |

Slika 24 - Stvaranje nove stranice tipa "Interactive Report"

Na slici 25. moguće je vidjeti sve postavke koje se odnose na tu stranicu.

| Create Interactive Report 🛛 🛞 |                                                            |  |  |
|-------------------------------|------------------------------------------------------------|--|--|
| Page Definition               |                                                            |  |  |
| Page Number                   | ि श                                                        |  |  |
| Name                          | Popis ruta 🕜                                               |  |  |
| Page Mode                     | Normal Modal Dialog Drawer                                 |  |  |
| Include Form Page             |                                                            |  |  |
| Data Source                   |                                                            |  |  |
| Data Source                   | Local Database REST Enabled SQL Service REST Data Source ⑦ |  |  |
| Source Type                   | Table         SQL Query         (?)                        |  |  |
| * Table / View Owner          | WKSP_NMARIIO V 🕐                                           |  |  |
| * Table / View Name           | RUTA 📒 💿                                                   |  |  |
| Navigation                    |                                                            |  |  |
| < Cancel                      | Create Page                                                |  |  |

Slika 25 - Stvaranje stranice "Popis ruta"

Nakon kreiranja stranice otvara se Page Designer za prethodno stvorenu stranicu. Unutar Page Designer-a moguće je upravljati stranicom, uređivati je, dodavati elemente itd.

Kako bi prikaz ruta bio što pristupačniji, moguće je preimenovati nazive stupaca u tablici, promijeniti njihov raspored i sl. Na slici 26. može se vidjeti da je polje id\_rute postavljeno kao "hidden" kako se ono ne bi prikazivalo u Report-u. Na slici 27. može se vidjeti novi raspored stupaca, koji je više prilagođen korisniku.

| Identification  |                       | ~ 🖬 | POPIS RUTA               |
|-----------------|-----------------------|-----|--------------------------|
|                 |                       | ~   | Columns                  |
| Column Name     | ID_RUTE               |     | 💋 ID_RUTE                |
| Туре            | Hidden Colum: V       |     | DOSTANSKI_BROJ_POLAZISTA |
| Slika 26 - Sakr | ivanie stupca ID RUTE |     | DATUM_POLASKA            |
| 2000 200 2000   |                       |     | T VRIJEME_POLASKA        |
|                 |                       |     | DOSTANSKI_BROJ_ODREDISTA |
|                 |                       |     | DATUM_DOLASKA            |
|                 |                       |     | T VRIJEME_DOLASKA        |
|                 |                       |     | CIJENA_RUTE              |
|                 |                       |     | Column Groups            |
|                 |                       | >   | Saved Reports            |

Slika 27 - Izmijenjen raspored stupaca tablice RUTA

Nadalje, za vanjske ključeve (POSTANSKI\_BROJ\_POLAZISTA) i POSTANSKI\_BROJ\_ODREDISTA potrebno je promijeniti vrijednost koja je prikazana, jer korisnika zanima naziv mjesta polaska i dolaska. To je postignuto uređivanjem List of Values za te stupce (na slici 27. nalazi se prikaz istoga za POSTANSKI\_BROJ\_POLAZISTA).

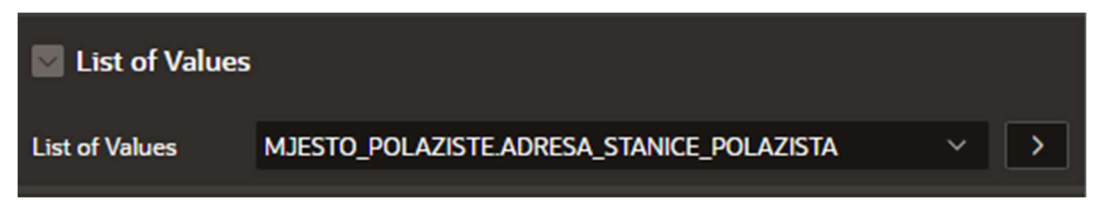

Slika 28 - List of Values za POSTANSKI\_BROJ\_POLAZISTA

Na slici 28. moguće je vidjeti da je Display vrijednost sada naziv mjesta polaska, a ne poštanski broj.

| List of Values:<br>MJESTO_POLAZISTE.ADRESA_STANICE_POLAZIS Cancel Delete Apply Changes<br>TA |                                                                                                    |                  |  |  |
|----------------------------------------------------------------------------------------------|----------------------------------------------------------------------------------------------------|------------------|--|--|
| Show All Name Source Subscription                                                            | on Comments                                                                                                    |                  |  |  |
| Source                                                                                       |                                                                                                    |                  |  |  |
|                                                                                              |                                                                                                    |                  |  |  |
| Data Source                                                                                  | Local Database                                                                                                    |                  |  |  |
| * Source Type                                                                                | Table         SQL Query         Function Body Returning SQL         Image: Comparison of the second second |                  |  |  |
| * Table / View Owner                                                                         | WKSP_NMARIIO V                                                                                                    |                  |  |  |
| * Table / View Name                                                                          | MJESTO_POLAZISTE (table) 🛛 🗸 📀                                                                                                    |                  |  |  |
| Where Clause                                                                                 |                                                                                                    |                  |  |  |
|                                                                                              |                                                                                                    |                  |  |  |
|                                                                                              |                                                                                                    |                  |  |  |
|                                                                                              |                                                                                                    |                  |  |  |
| Column Mapping                                                                               |                                                                                                    |                  |  |  |
| * Return                                                                                     | POSTANSKI_BROJ_POLAZISTA >                                                                                                    |                  |  |  |
| Display                                                                                      | NAZIV_MJESTA_POLAZISTA 🗸 📀                                                                                                    |                  |  |  |
| Default Sort                                                                                 | ADRESA_STANICE_POLAZISTA >                                                                                                    |                  |  |  |
| Sart Direction                                                                               | Assenting (Multi-Last)                                                                                                    |                  |  |  |
| Sort Direction                                                                               | Ascending (vulis Last)                                                                                                    |                  |  |  |
| Group                                                                                        | - Not Defined - V (?)                                                                                                    |                  |  |  |
| Group Sort Direction                                                                         | Ascending (Nulls Last) V                                                                                                    |                  |  |  |
| lcon                                                                                         | - Not Defined - V                                                                                                    |                  |  |  |
| Oracle Text Column                                                                           | - Not Defined - V                                                                                                    |                  |  |  |
| Additional Display Columns                                                                   |                                                                                                    | Select Columns > |  |  |

Slika 29 - Izmijenjen List of Values za POSTANSKI\_BROJ\_POLAZAZISTA

Analogno je napravljeno i za stupac POSTANSKI\_BROJ\_ODREDISTA, a na slici 30. moguće je vidjeti izgled konačne stranice za popis ruta.

| POPIS RUTA     |               |           |           |               |         |            |
|----------------|---------------|-----------|-----------|---------------|---------|------------|
| Qv             | Go            | Actions 🗸 |           |               |         |            |
| Polaziste      | Datum polaska | Polazak   | Odrediste | Datum dolaska | Dolazak | Cijena (€) |
| Slavonski Brod | 6/6/2024      | 17:30     | Rijeka    | 6/6/2024      | 22:30   | 45         |
|                |               |           |           |               |         | 1 - 1      |

Slika 30 - Stranica "Popis ruta"

### 5.2.2. Izrada stranice za unos nove rezervacije

Nakon kreiranja stranice na kojoj je moguće pregledati sve rute (koje je moguće i filtrirati po željenim vrijednostima), slijedi izrada stranice za unos rezervacije. Budući da se radi o stranici čija je svrha unos podataka, odabiremo tip stranice Form, što se može vidjeti na slici 31.

|             |                     | Create a Page      |                | ×              |
|-------------|---------------------|--------------------|----------------|----------------|
|             | Component           | Feature            | Legacy         | / Pages        |
|             |                     |                    |                |                |
| Blank Page  | Calendar            | Cards              | Chart          | Classic Report |
| •           | ● <u> </u>          |                    |                |                |
| Comments    | Content Row         | Dashboard          | Data Loading   | Faceted Search |
|             |                     |                    |                |                |
| Form        | Interactive Grid    | Interactive Report | Мар            | Master Detail  |
| • <u> </u>  | [ <u>_</u>          |                    | [:- <u>-</u> - | [* <u>;</u> ]  |
| Cancel Help | Create Page as Copy |                    |                | Next >         |

Slika 31 - Stvaranje forme za unos podataka

Nakon stvaranja forme (koja je prethodno povezana s tablicom REZERVACIJA iz baze podataka), otvara se Page Designer, unutar kojega se uređuje forma.

Najprije je potrebno "sakriti" sva polja osim polja "id\_rute", jer u ovoj formi korisnik odabire isključivo rutu, a ostali podaci imaju zadanu vrijednost koja se sprema. (što je vidljivo na slikama 32. i 33. za stupac datum\_rezervacije).

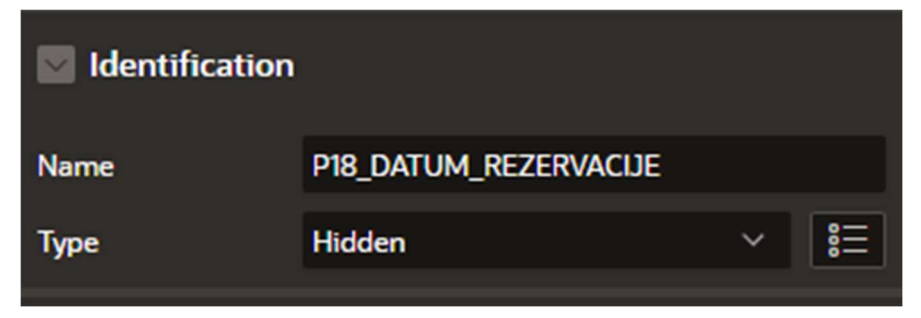

Slika 32 - Skriveni stupac "datum\_rezervacije"

| Default                   |           |   |  |  |
|---------------------------|-----------|---|--|--|
| Туре                      | SQL Query | ~ |  |  |
| SQL Query                 |           | 2 |  |  |
| SELECT SYSDATE FROM DUAL; |           |   |  |  |
|                           |           |   |  |  |

Slika 33 - Postavljanje defaultne vrijednosti na stupac "datum\_rezervacije"

Isto je napravljeno i za preostale stupce koji su sakriveni od korisnika (email\_za\_paypal\_placanje, id\_korisnika i iznos\_rezervacije), a zadana vrijednost postavljena za ta polja može se vidjeti na slikama 34., 35. i 36.

| Default           |               |   |
|-------------------|---------------|---|
| Туре              | Static        | ~ |
| Static Value      |               | Ø |
| rezervacija_placa | nje@gmail.com |   |

Slika 34 - Default vrijednost za polje EMAIL\_ZA\_PAYPAL\_PLACANJE

| 🔽 Default                                        |                                                               |      |
|--------------------------------------------------|---------------------------------------------------------------|------|
| Туре                                             | SQL Query                                                     | ~    |
| SQL Query                                        |                                                               | N    |
| SELECT ID_KORISNI<br>UPPER(EMAIL_KORISN<br>DUAL) | (A FROM KORISNIK WHERE<br>NIKA)= (SELECT UPPER(V('APP_USER')) | FROM |

Slika 35 - Default vrijednost za polje ID\_KORISNIKA

| 🔽 Default    |        |   |
|--------------|--------|---|
| Туре         | Static | ~ |
| Static Value |        | D |
| 0.80         |        |   |
|              |        |   |

Slika 36 - Default vrijednost za polje ID\_KORISNIKA

Nakon sakrivanja prethodno navedenih stupaca i postavljanja zadanih vrijednosti za iste, slijedi implementacija logike za odabir i unos rute za rezervaciju. Najprije je potrebno implementirati prikaz svih ruta (koje korisnik može filtrirati i od kojih može odabrati jednu za rezervaciju). Za to je kreirana nova regija (desnim klikom na Body regiju), što je i prikazano na slici 37.

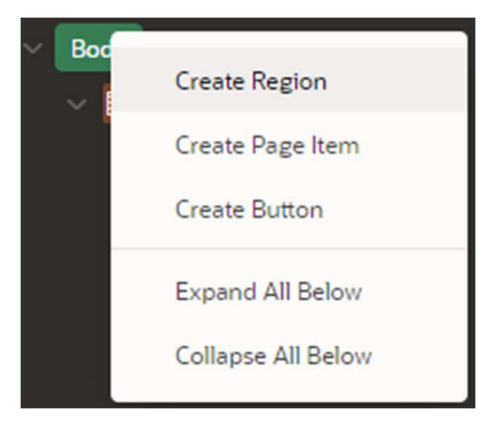

Slika 37 - Stvaranje nove regije

Naziv kreirane regije mijenja se u "Rute", a tip regije postavlja se na "Interactive Grid". Pod Source za tip je odabran "SQL Query", a na slici 38. vidljive su sve postavke za kreiranu regiju.

| ldentification                                                                                                    |                                                                                                    |         |
|----------------------------------------------------------------------------------------------------|----------------------------------------------------------------------------------------------------|---------|
| Name                                                                                                    | Rute                                                                                                    |         |
| Title                                                                                                    |                                                                                                    |         |
| Туре                                                                                                    | Interactive Grid ~                                                                                                | :<br>:: |
| Source                                                                                                    |                                                                                                    |         |
| Location                                                                                                    | Local Database                                                                                                    | ~       |
| Туре                                                                                                    | SQL Query                                                                                                    | ~       |
| SQL Query                                                                                                    |                                                                                                    | R       |
| select ID_RUTE,<br>DATUM_POLAS<br>DATUM_DOLAS<br>VRIJEME_POI<br>VRIJEME_DOI<br>CIJENA_RUTI<br>POSTANSKI_I<br>POSTANSKI_I<br>from RUTA<br>where DATUM_POLA | SKA,<br>SKA,<br>LASKA,<br>LASKA,<br>E,<br>BROJ_POLAZISTA,<br>BROJ_ODREDISTA<br>ASKA >= (SELECT SYSDATE FROM DUAL) |         |

Slika 38 - Postavke regije "Rute"

Nakon izlistavanja svih ruta potrebno je povezati te dvije regije (regiju za prikaz ruta i regiju za unos nove rezervacije). Najprije je potrebno u ID\_RUTE iz forme za unos rezervacije postaviti vrijednost primarnog ključa odabranog retka iz tablice sa popisom ruta. Desnim klikom na regiju "Rute" potrebno je kreirati novu dinamičku akciju koja je prikazana na slici 39.

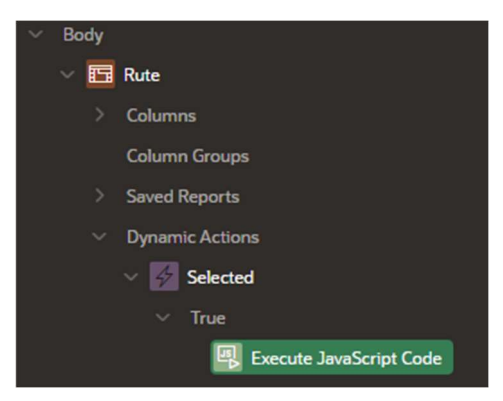

Slika 39 - Dinamička akcija za prosljeđivanje primarnog ključa u formu

Prethodno kreirana dinamička akcija se izvršava kada je odabran neki redak iz tablice sa popisom svih ruta (slika 40.)

| When           |                                  |   |     |
|----------------|----------------------------------|---|-----|
| Event          | Selection Change [Interactive Gr | ~ | 000 |
| Selection Type | Region                           | ~ | ┋   |
| Region         | Rute                             | ~ | >   |

Slika 40 - Postavke za izvšavanje dinamičke akcije "Selected"

Kada je neki redak odabran, u ID\_RUTE forme za unos rezervacije sprema se ID\_RUTE odabranog retka pomoću JavaScript programskog koda (slika 41.)

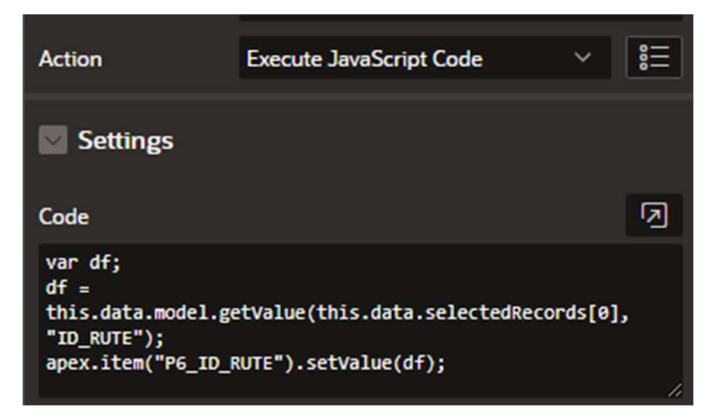

Slika 41 - Postavke akcije za prosljeđivanje ID\_RUTE u formu

Sada je korisniku omogućeno odabrati neku od ruta, a samim odabirom ju proslijediti u formu za rezervaciju te klikom na gumb iz forme kreirati novu rezervaciju.

Budući da rezervacija ima svoj primarni ključ (ID\_REZERVACIJE) potrebno je implementirati funkcionalnost automatskog generiranja vrijednosti za to polje jer nije predviđeno za korisnika da unosi takve podatke.

U Oracle APEX bazi podataka, sekvenca je objekt koji se koristi za generiranje jedinstvenih numeričkih vrijednosti. Često su korišteni za automatsko generiranje primarnih ključeva u tablicama. Na slici 42. prikazane su postavke sekvence koja je kreirana s ciljem automatskog generiranja polja ID\_REZERVACIJE.

| 1= SEQ_REZERVACIJA_ID |                     |     |                                  |  |  |  |  |
|-----------------------|---------------------|-----|----------------------------------|--|--|--|--|
| <b>Object Details</b> | Grants Dependencies | DDL |                                  |  |  |  |  |
| 🖉 Alter 🛛 🗍 Dr        | rop $G$ Refresh     |     |                                  |  |  |  |  |
| Min Value             |                     |     | 1                                |  |  |  |  |
| Max Value             |                     |     | 99999999999999999999999999999999 |  |  |  |  |
| Increment By          |                     |     | 1                                |  |  |  |  |
| Cycle Flag            |                     |     | N                                |  |  |  |  |
| Order Flag            |                     |     | N                                |  |  |  |  |
| Cache Size            |                     |     | 0                                |  |  |  |  |
| Last Number           |                     |     | 53                               |  |  |  |  |

Slika 42 - Sekvenca SEQ\_REZERVACIJA\_ID

Osim sekvenca, u Oracle APEX bazama podataka moguće je kreirati i okidač (eng. Trigger). Okidač je posebna vrsta PL/SQL programa koja se automatski izvršava kao odgovor na određene događaje koji se događaju unutar određene tablice (ili prikaza). Često se koriste za provođenje poslovnih pravila, održavanja integriteta podataka i sl.

Na slici 43. prikazan je okidač koji svakoj novoj rezervaciji dodjeljuje ID\_REZERVACIJE generiran u prethodno opisanoj sekvenci.

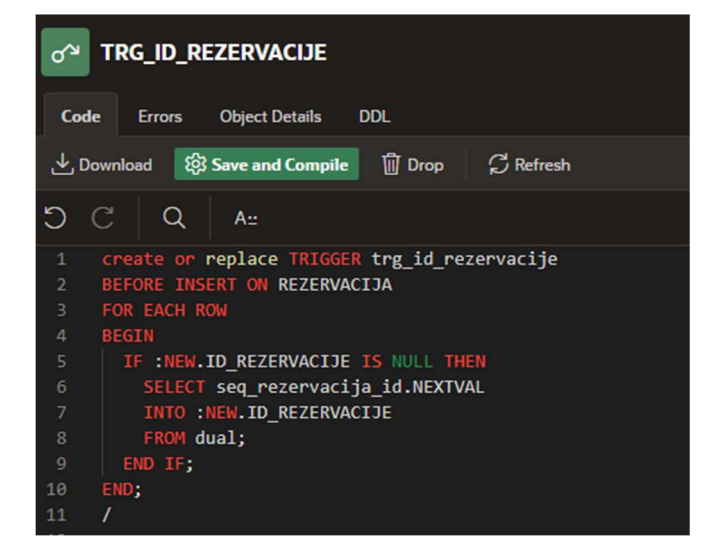

Slika 43 - Okidač TRG\_ID\_REZERVACIJE

Sada je još potrebno implementirati automatsko dodjeljivanje nove rezervacije nekom od dostupnih sjedala. To je također napravljeno pomoću okidača, koji pronalazi prvo sjedalo kojemu je vrijednost polja ID\_REZERVACIJE jednaka null vrijednosti, te mijenja vrijednost toga polja u vrijednost primarnog ključa nove rezervacije. Okidač za taj proces prikazan je na slici 44.

| SJEDALO_TR |                                                      |  |  |  |  |  |  |
|------------|------------------------------------------------------|--|--|--|--|--|--|
| Cod        | le Errors Object Details DDL                         |  |  |  |  |  |  |
| ±D         | Download 🛱 Save and Compile 🗍 Drop 🛱 Refresh         |  |  |  |  |  |  |
| C          | C Q A::                                              |  |  |  |  |  |  |
| 1          | create or replace TRIGGER "SJEDALO_TR"               |  |  |  |  |  |  |
| 2          | AFTER INSERT ON REZERVACIJA                          |  |  |  |  |  |  |
| 3          | FOR EACH ROW                                         |  |  |  |  |  |  |
| 4          | DECLARE                                              |  |  |  |  |  |  |
| 5          | <pre>v_id_sjedala SJEDALO.ID_sjedala%TYPE;</pre>     |  |  |  |  |  |  |
| 6          | BEGIN                                                |  |  |  |  |  |  |
| 7          | Pronađi prvo slobodno sjedište                       |  |  |  |  |  |  |
| 8          | SELECT ID_SJEDALA INTO v_id_sjedala                  |  |  |  |  |  |  |
| 9          | FROM SJEDALO                                         |  |  |  |  |  |  |
| 10         | WHERE ID_rezervacije IS NULL                         |  |  |  |  |  |  |
| 11         | AND ROWNUM = 1;                                      |  |  |  |  |  |  |
| 12         |                                                      |  |  |  |  |  |  |
| 13         | Ažuriraj zapis u tablici SJEDALO                     |  |  |  |  |  |  |
| 14         | UPDATE SJEDALO                                       |  |  |  |  |  |  |
| 15         | <pre>SET ID_rezervacije = :NEW.ID_rezervacije,</pre> |  |  |  |  |  |  |
| 16         | Status_sjedala = 1                                   |  |  |  |  |  |  |
| 17         | WHERE ID_sjedala = v_id_sjedala;                     |  |  |  |  |  |  |
| 18         | END;                                                 |  |  |  |  |  |  |
| 19         | 1                                                    |  |  |  |  |  |  |

Slika 44 - Okidač SJEDALO\_TR

#### 5.2.3. Izrada stranice za prikaz svih rezervacija

Sada kada je korisniku omogućen unos nove rezervacije, potrebno je kreirati stranicu na kojoj će korisnik moći vidjeti svoje rezervacije, detalje o istima te ih brisati. Za to se koristi Master-Detail stranica, koja korisniku pruža mogućnosti upravljanja dvjema (ili više) povezanih tablica gdje "master" tablica sadržava osnove podatke, a "detail" tablica sadrži povezane detalje. Na slikama 45., 46., 47. i 48. prikazani su postupci izrade Master-Detail stranice, gdje je master tablica REZERVACIJA, a detail SJEDALO.

|                  |          |                   | Create a Page      |              | ۲              |
|------------------|----------|-------------------|--------------------|--------------|----------------|
|                  | c        | omponent          | Feature            | Legacy       | y Pages        |
| F<br>L<br>L<br>B |          | Calendar          | Cards              | Chart        | Classic Report |
| •<br>•           | comments | Content Row       | Dashboard          | Data Loading | Faceted Search |
|                  | Form     | Interactive Grid  | Interactive Report | Map          | Master Detail  |
| Cancel           | Help Cr  | eate Page as Copy |                    |              | Next >         |

Slika 45 - Kreiranje nove Master-Detail stranice

| Create Master Detail                                                                                                    | ×      |
|----------------------------------------------------------------------------------------------------|--------|
| Master Detail Style                                                                                                    |        |
| Stacked Side by Side Drill Down                                                                                                    |        |
| <ul> <li>Help</li> <li>Stacked - A single page master-detail utilizing editable Interactive Grids.</li> <li>Side by Side - A single page master-detail utilizing side by side layout and report regions with modal edit windows.</li> <li>Drill Down - Consists of a report page that drills down to a page where the selected master is standard form items, and the detail tuse editable Interactive Grids.</li> </ul> | tables |
| < Cancel                                                                                                    | ext >  |

Slika 46 - Odabir stila Master-Detail stranice

| Create Master Detail                 |                                                                                  |  |  |  |
|--------------------------------------|----------------------------------------------------------------------------------|--|--|--|
| Page Definition                      |                                                                                  |  |  |  |
| * Page Number<br>* Name<br>Page Mode | 5     ?       REZERVACIJA     ?       Normal     Modal Dialog     Drawer       ? |  |  |  |
| Master Data Source                   |                                                                                  |  |  |  |
| Data Source                          | Local Database REST Enabled SQL Service REST Data Source ?                       |  |  |  |
| * Table / View Owner                 | WKSP_NMARIIO ~ 🕜                                                                 |  |  |  |
| * Table / View Name                  | REZERVACIJA 🔋 🗇                                                                  |  |  |  |
| Navigation                           |                                                                                  |  |  |  |
| Use Breadcrumb                       |                                                                                  |  |  |  |
| Breadcrumb Parent Entrv              | Next )                                                                           |  |  |  |

Slika 47 - Odabir master tablice

|                          | Create Master Detail                                       | × |
|--------------------------|------------------------------------------------------------|---|
| Detail Data Source       |                                                            |   |
| * Detail Region Title    | SJEDALO                                                    |   |
| Data Source              | Local Database REST Enabled SQL Service REST Data Source 0 |   |
| Show Only Related Tables | 0                                                          |   |
| * Table / View Owner     | WKSP_NMARIIO V 📀                                           |   |
| * Table / View Name      | SJEDALO 🔋 🗇                                                |   |
|                          |                                                            |   |
|                          |                                                            |   |
|                          |                                                            |   |
|                          |                                                            |   |
|                          |                                                            |   |
|                          |                                                            |   |
| < Cancel                 | Next                                                       | > |

Slika 48 - Odabir detail stranice

Nakon postavljanja svih postavki Master-Detail stranice, otvara se Page Designer. Prvo što je potrebno napraviti je dodavanje još jedne "detail" stranice, jer korisnika osim detalja o sjedalu zanimaju i detalji o ruti koja je rezervirana. To je najlakše napraviti na način da se "detail" tablica SJEDALO duplicira i nakon toga promijene postavke nove "detail" tablice, što je prikazano na slikama 49. i 50.

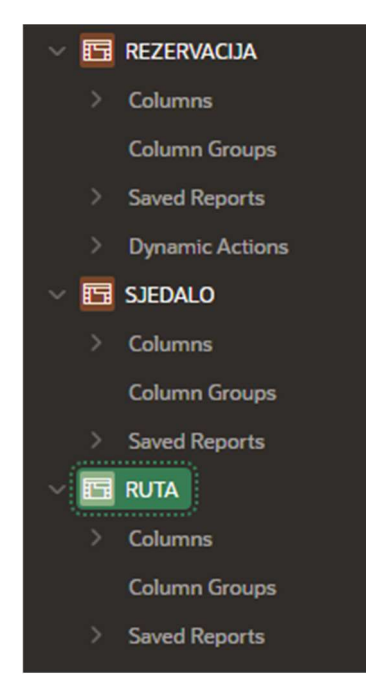

Slika 49 - Prikaz master i detail tablica

| Identification |                  |                  |  |  |
|----------------|------------------|------------------|--|--|
| Title          | RUTA             |                  |  |  |
| Туре           | Interactive Grid | ✓ <sup>8</sup> Ξ |  |  |
| Source         |                  |                  |  |  |
| Location       | Local Database   | ~                |  |  |
| Туре           | Table / View     | ~                |  |  |
| Table Owner    | Parsing Schema   | ~                |  |  |
| Table Name     | RUTA             | 8                |  |  |

Slika 50 - Prikaz postavni nove detail tablice

Nadalje, potrebno je promijeniti izvor podatka za master tablicu. Naime, sada su prikazane sve rezervacije svih korisnika, ali potrebno je prikazati samo rezervacije trenutno prijavljenog korisnika. To se modificira na način da se u postavkama master tablice Type promijeni na SQL Query i postavi SQL upit. Na slici 51. prikazan je SQL upit za dohvaćanje podataka master tablice REZERVACIJA.

| Coc  | le Editor - SQL Query                                               | ×         |
|------|---------------------------------------------------------------------|-----------|
|      | C         Q          A:::         ∅         Save and F              |           |
| 1    | SELECT                                                              |           |
| 2    | R.ID_REZERVACIJE,                                                   |           |
|      | R.DATUM_REZERVACIJE,                                                |           |
|      | R.EMAIL_ZA_PAYPAL_PLACANJE,                                         |           |
|      | R.STATUS_REZERVACIJE,                                               |           |
|      | R.ID_RUTE,                                                          |           |
|      | R.ID_KORISNIKA,                                                     |           |
|      | R.IZNOS_REZERVACIJE,                                                |           |
|      | RT.CIJENA_RUTE,                                                     |           |
| 10   | R.IZNOS_REZERVACIJE + RT.CIJENA_RUTE AS UKUPNA_CIJENA               |           |
| 11   | FROM                                                                |           |
| 12   | REZERVACIJA R                                                       |           |
| 13   | JOIN                                                                |           |
| 14   | RUTA RT ON R.ID_RUTE = RT.ID_RUTE                                   |           |
| 15   | WHERE                                                               |           |
| 16   | R.ID_KORISNIKA = (                                                  |           |
| 17   | SELECT ID_KORISNIKA FROM KORISNIK                                   |           |
| 18   | WHERE UPPER(EMAIL_KORISNIKA)= (SELECT UPPER(v('APP_USER')) FROM DUA | L)        |
| 19   |                                                                     |           |
| 20   | )                                                                   |           |
| - 24 |                                                                     |           |
|      |                                                                     | Cancel OK |

Slika 51 - SQL upit za master tablicu

Isto je potrebno napraviti i za "detail" tablicu SJEDALO. Korisnika osim detalja o sjedalu zanimaju i detalji o autobusu (registracija, sadržaji i sl.), a za realizaciju toga korišten je LEFT JOIN tablice SJEDALO i AUTOBUS koji omogućuje da se prikažu svi detalji o sjedalima, uključujući i detalje o autobusu kojemu određeno sjedalo pripada (što je i prikazano na slici 52.).

| Coc | Code Editor - SQL Query                                         |              |  |  |  |  |
|-----|-----------------------------------------------------------------|--------------|--|--|--|--|
|     |                                                                 |              |  |  |  |  |
| 1   | SELECT s.ID_SJEDALA,                                            |              |  |  |  |  |
| 2   | s.ID_REZERVACIJE,                                               |              |  |  |  |  |
|     | s.STATUS_SJEDALA,                                               |              |  |  |  |  |
|     | s.REGISTRACIJA_AUTOBUSA AS SJEDALO_REGISTRACIJA,                |              |  |  |  |  |
|     | au.KAPACITET_AUTOBUSA,                                          |              |  |  |  |  |
|     | au.REGISTRACIJA_AUTOBUSA AS AUTOBUS_REGISTRACIJA,               |              |  |  |  |  |
|     | au.SADRZAJI                                                     |              |  |  |  |  |
|     | FROM SJEDALO s                                                  |              |  |  |  |  |
|     | LEFT JOIN AUTOBUS au ON au.REGISTRACIJA_AUTOBUSA = s.REGISTRACI | IA_AUTOBUSA; |  |  |  |  |
| 10  |                                                                 |              |  |  |  |  |
|     |                                                                 |              |  |  |  |  |
|     |                                                                 |              |  |  |  |  |
|     |                                                                 |              |  |  |  |  |
|     |                                                                 | Cancel OK    |  |  |  |  |

Slika 52 - SQL upit za detail tablicu SJEDALO

Sada je korisniku omogućeno pregledavanje rezervacija te detalja o sjedalu i ruti za pojedinu rezervaciju.

### 5.2.4. Implementacija potvrde o rezervaciji

Nakon prikaza svih rezervacija sa pripadnim detaljima, potrebno je implementirati funkcionalnost generiranja potvrde o rezervaciji.

Apex Office Print (AOP) je alat koji se integrira sa Oracle APEX-om za generiranje različitih vrsta dokumenata kao što su PDF, Word, Excel i PowerPoint iz Oracle APEX aplikacija. Omogućuje korisnicima lako ispisivanje dokumenata koristeći podatke iz Oracle APEX aplikacija. Podaci za dokumente mogu dolaziti iz različitih izvora, uključujući SQL upite, PL/SQL procedure, RESTful service i druge izvore podataka dostupne u Oracle APEX-u.

Najprije je na službenoj web stranici (<u>https://www.apexofficeprint.com/</u>) potrebno kreirati korisnički račun (za generiranje API ključa koji je potreban za korištenje AOP-a unutar Oracle APEX-a).

Nakon registracije/prijave, potrebno je locirati se u Downloads panel i unutar njega preuzeti Cloud Package. Preuzetu datoteku je potom potrebno raspakirati kako bi se pristupilo datotekama koje su potrebne za umetanje u Oracle APEX.

Nadalje, potrebno je otvoriti Plug-ins (Shared Components→Other Components→Plug-ins) te klikom na import učitati datoteku čiji naziv je prikazan na slici 53. U nastavku instalacije potrebno je upisati prethodno generirani API ključ te kompletno učitati dodatak.

| Import                     |                                                                                                    |        |  |  |  |
|----------------------------|----------------------------------------------------------------------------------------------------|--------|--|--|--|
| аор_db_pkg.sql<br>19779 кв |                                                                                                    | 8      |  |  |  |
| * File Type:               | Application, Page or Component Export  Plug-in Theme Export User Interface Defaults Team Development Feedback REST Source Catalog |        |  |  |  |
| File Character Set         | t Unicode UTF-8 V 💿                                                                                                    | Next > |  |  |  |

Slika 53 - Učitavanje AOP datoteke

Nakon instalacije, u Plug-ins je vidljivo da je dodatak učitan, što je prikazano na slici 54.

| UC - APEX Office Print (AOP) - DA Dynamic Action 24.2 https://www.apexofficeprint.co | UC - APEX Office Print (AOP) - DA | Dynamic Action | 24.2 | https://www.apexofficeprint.com |
|--------------------------------------------------------------------------------------|-----------------------------------|----------------|------|---------------------------------|
|--------------------------------------------------------------------------------------|-----------------------------------|----------------|------|---------------------------------|

Slika 54 - Učitan AOP dodatak

Zadnji korak za kompletnu instalaciju AOP dodatka je pokretanje SQL skripte. Lociranjem na SQL Scripts (SQL-Workshop→SQL Scripts) otvaraju se SQL skripte te je potrebno kliknuti na Run kako bi se skripta izvršila (slika 55.).

| Edit | Owner                 | Name           | Created    | Updated By            | Updated ↓= | Bytes   | Results | Run |
|------|-----------------------|----------------|------------|-----------------------|------------|---------|---------|-----|
| 1    | NMARIIO2401@GMAIL.COM | aop_db_pkg.sql | 2 days ago | NMARIIO2401@GMAIL.COM | 2 days ago | 202,535 | 1       | ۲   |

Slika 55 – Izvršena SQL skripta

Sada kada je dodatak instaliran, moguće je implementirati funkcionalnosti ispisivanja podataka o rezervaciji u PDF formatu.

Najprije je potrebno kreirati novi Page Item unutar kojega će se pohraniti trenutno selektirana rezervacija od strane korisnika. Kako bi se to i realiziralo, potrebno je kreirati novu dinamičku akciju. Akcija je "Execute Javascript Code", a u Code se pohranjuje JavaScript program koji u Page Item (P5\_ISPIS\_KARTE) sprema vrijednost primarnog ključa trenutno odabrane rezervacije (slika 56.).

| Identification                                                                                                    |                           |          |  |
|----------------------------------------------------------------------------------------------------|---------------------------|----------|--|
| Name                                                                                                    |                           |          |  |
| Action                                                                                                    | Execute JavaScript Code V | <b>0</b> |  |
| Settings                                                                                                    |                           |          |  |
| Code                                                                                                    |                           | N        |  |
| <pre>var df;<br/>df =<br/>this.data.model.getValue(this.data.selectedRecords[0],<br/>"ID_REZERVACIJE");<br/>apex.item("P5_ISPIS_KARTE").setValue(df);<br/>//</pre> |                           |          |  |
| Affected Elements                                                                                                    |                           |          |  |
| Selection Type                                                                                                    | ltem(s)                   | ~        |  |
| ltem(s)                                                                                                    | P5_ISPIS_KARTE            | <b>8</b> |  |

Slika 56 - Dinamička akcija "Execute Javascript Code"

Stvoreni Page Item može se promatrati kao posrednika između rezervacije i pdf potvrde. Putem njega se prenosi ID selektirane rezervacije AOP-u, te se stoga može sakriti od korisnika (postavlja se Type na Hidden, što je prikazano na slici 57.).

| Identification |                |   |   |
|----------------|----------------|---|---|
| Name           | P5_ISPIS_KARTE |   |   |
| Туре           | Hidden         | ~ | 8 |

Slika 57 - Hidden Page Item

Na slici 58. prikazan je predložak za PDF potvrdu o rezervaciji stvoren unutar alata Microsoft Word. Isti predložak je potrebno učitati u Shared Components→Static Application Files kako bi se mogao iskoristiti u AOP potvrdi.

ID REZERVACIJE: {id\_rezervacije} DATUM REZERVACIJE: {datum\_rezervacije}

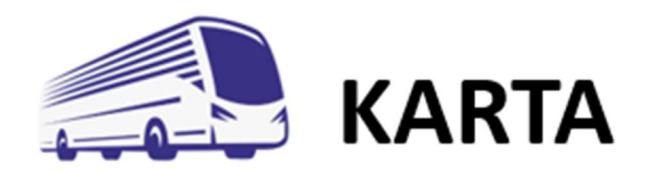

IME I PREZIME: {ime\_korisnika} {prezime\_korisnika}

DATUM I VRIJEME POLASKA: {datum\_polaska} {vrijeme\_polaska}h DATUM I VRIJEME DOLASKA: {datum\_dolaska} {vrijeme\_dolaska}h POLAZIŠTE: {mjesto\_polaziste} ODREDIŠTE: {mjesto\_odrediste} BROJ SJEDALA: {id\_sjedala }

EMAIL ZA PAYPAL PLAĆANJE: {email\_za\_paypal\_placanje}

CIJENA RUTE: {cijena\_rute}€

IZNOS\_REZERVACIJE: {iznos\_rezervacije}€

UKUPNA CIJENA: {ukupna\_cijena}€

Slika 58 - Predložak za PDF potvrdu o rezervaciji

Nakon stvaranja i učitavanja predloška slijedi implementacija generiranja potvrde o rezervaciji u PDF formatu.

Najprije se stvara novi gumb, naziva PRINT, klikom na koji se generira nova potvrda. Unutar Appearance postavki gumba (koje su prikazane na slici 59.) Button Template postavlja se na Icon, a za Icon vrijednost stavlja se 'fa-file-pdf-o-fa-3x'. Na slici 60. prikazan je konačni izgled gumba.

| Appearance       |                                                                     |            |  |  |
|------------------|---------------------------------------------------------------------|------------|--|--|
| Button Template  | lcon ~                                                              | >          |  |  |
| Hot              |                                                                     |            |  |  |
| Template Options | Use Template Defaults, Remove UI Decor<br>ation, Push, First Button |            |  |  |
| CSS Classes      |                                                                     | 8 <u>=</u> |  |  |
| lcon             | fa-file-pdf-o fa-3x                                                 | 8          |  |  |

Slika 59 - Appearance postavke gumba PRINT

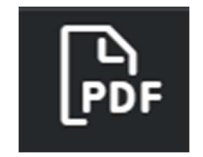

Slika 60 - Izgled gumba PRINT

Desnim klikom na gumb PRINT stvara se nova dinamička akciju naziva AOP, koja se aktivira klikom na gumb PRINT. Kada je uvjet ispunjen (odnosno kada je gumb pritisnut) pokreće se AOP akcija "UC – APEX Office Print (AOP) – DA [Plug-in]" (prikazano na slici 61.). Za postavku Template Type stavlja se Static Application Files, a pod Template Source naziv učitanog predloška (prikazano na slici 63.). Potom je potrebno u Data Type odabrati SQL, te u Data Source navesti SQL sintaksu za dohvaćanje podataka koji se spremaju u potvrdu (prikazano na slici 62.). Output Type stavlja se na PDF.

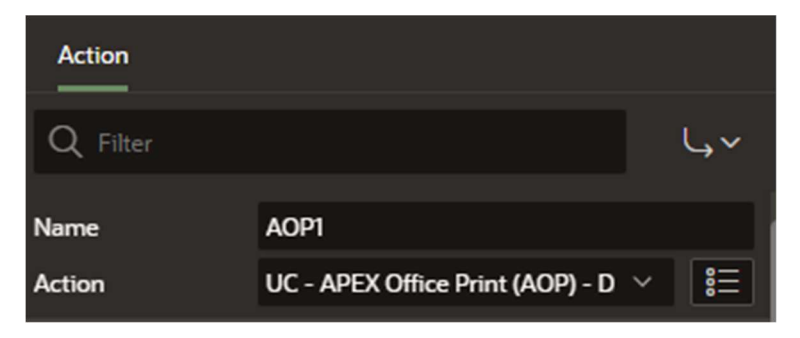

Slika 61 - Akcija za generiranje PDF potvrde o rezervaciji

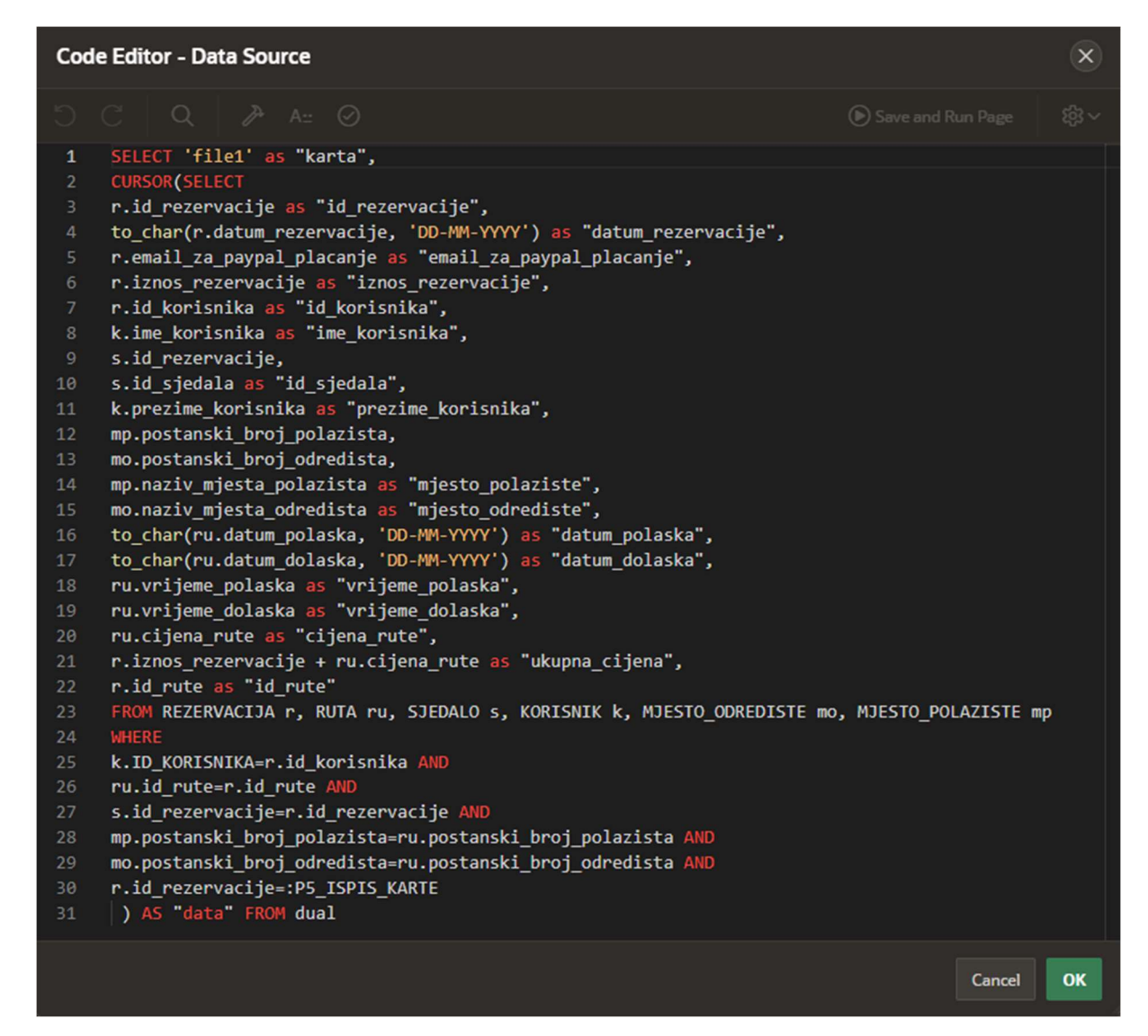

Slika 62 - SQL izvor za dohvaćanje podataka za potvrdu o rezervaciji

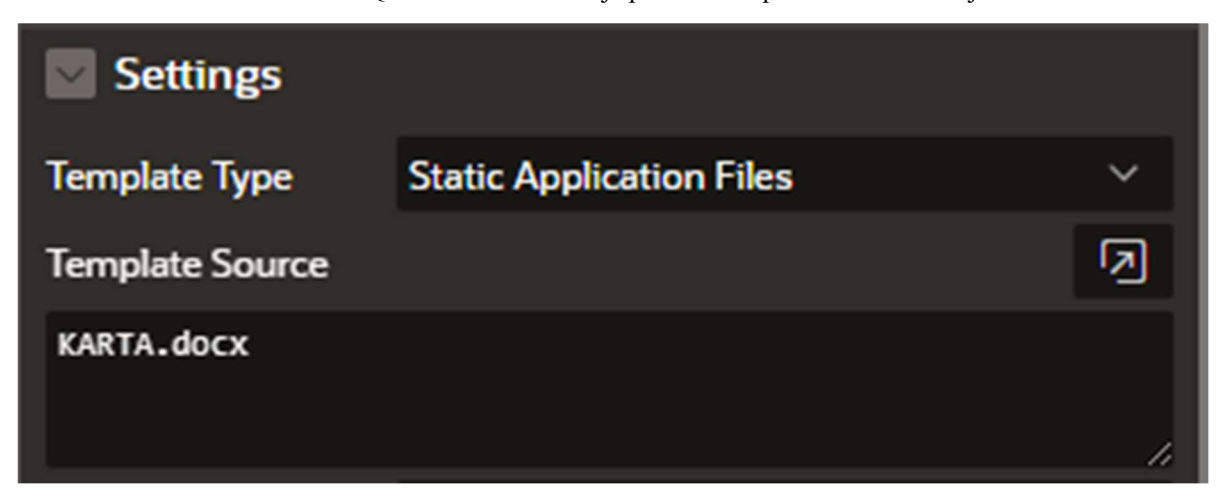

Slika 63 - Postavke za izvor predloška potvrde

#### 5.2.5. Izrada preostalih stranica

Nakon kreiranja stranica namijenjenih za krajnjeg korisnika (koji ima ulogu putnika) slijedi izrada stranica namijenjena za samog administratora aplikacije. Radi se o stranicama koje služe za unos novih podataka (npr. nove rute), izmjenu i pregled podataka.

Postoje 4 grupe stranica koje se trebaju izraditi a to su:

- 1. DRŽAVE I MJESTA pregled i unos novih država polazišta/odredišta i mjesta polazišta/odredišta,
- 2. AUTOBUS I SJEDALO pregled autobusa i sjedala te unos novih,
- 3. UNOS RUTE,
- 4. PREGLED SVIH REZERVACIJA.

Za pregled država odredišta/polazišta i mjesta odredišta/polazišta koristimo tip stranice Classic Report. Na slici 64. prikazan je ekran za stvaranje nove stranice Classic Report, a na slici 65. postavke te stranice.

|                  | с                | reate a Page       |              | ×              |
|------------------|------------------|--------------------|--------------|----------------|
| Con              | ponent           | Feature            | Legacy       | Pages          |
|                  |                  |                    | uttu         |                |
| Blank Page       | Calendar         | Cards              | Chart        | Classic Report |
|                  |                  |                    |              |                |
| Comments         | Content Row      | Dashboard          | Data Loading | Faceted Search |
|                  |                  |                    |              |                |
| Form             | Interactive Grid | Interactive Report | Мар          | Master Detail  |
| [•=]             | [ <u>_</u> ]     |                    |              |                |
| Cancel Help Crea | te Page as Copy  |                    |              | Next >         |

Slika 64 - Stvaranje nove Classic Report stranice

|                   | Create Classic Report                                         | ×        |
|-------------------|---------------------------------------------------------------|----------|
| Page Definition   |                                                               |          |
| Page Nu           | nber 29 ⑦<br>arme DRZAVE I MJESTA ⑦                           |          |
| Include Form      |                                                               |          |
| Data Source       |                                                               |          |
| Data Sou          | ce Local Database REST Enabled SQL Service REST Data Source ? | ŀ        |
| Source            | ype Table SQL Query 🕜                                         |          |
| * Table / View Ov | ner WKSP_NMARIIO V 🕜                                          |          |
| * Table / View N  | me DRZAVA_ODREDISTA                                           | 4        |
| Navigation        |                                                               |          |
| < Cancel          | Cre                                                           | ate Page |

Slika 65 - Postavke stranice za pregled država i mjesta

U Page Designer alatu tablicu DRZAVA\_ODREDISTA dupliciramo te postavke nove tablice promijenimo da odgovara tablici DRZAVA\_POLAZISTA, te isto učinimo za tablice MJESTO\_ODREDISTA i MJESTO\_POLAZISTA. Na slici 66. prikazane su te tablice kao regije.

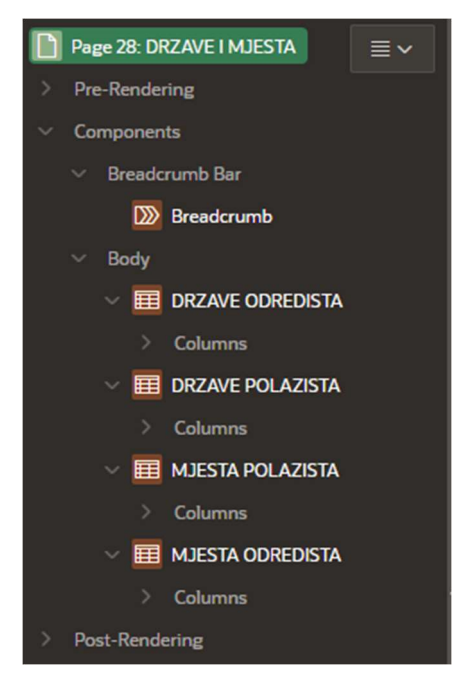

Slika 66 - Prikaz svih regija za pregled država i mjesta

Sada je administratoru sustava na jednoj stranici omogućen pregled podataka o svim državama i mjestima. Preostalo je omogućiti još i unos novih podataka za istoimene tablice. Za potrebe toga kreirane su forme za unos podataka (4 forme).

Za pregled autobusa i sjedala korištena je Master-Detail stranica, a za pregled svih rezervacija korištena je stranica tipa Interactive Report. Za unos nove rute iskorišten je Form tip stranice.

#### 5.2.6. Implementacija registracije novog korisnika

Prije same implementacije registracije, potrebno je implementirati automatsko generiranje primarnog ključa ID\_KORISNIKA što je realizirano na isti način kao i generiranje ključa za rezervaciju. Na slici 67. prikazane su postavke sekvence KORISNIK\_SEQ.

| 1= KORISNIK_SEQ                        |                                 |  |  |  |
|----------------------------------------|---------------------------------|--|--|--|
| Object Details Grants Dependencies DDL |                                 |  |  |  |
| 🖉 Alter 🍈 Drop 🛱 Refresh               |                                 |  |  |  |
| Min Value                              | 1                               |  |  |  |
| Max Value                              | 9999999999999999999999999999999 |  |  |  |
| Increment By                           | 1                               |  |  |  |
| Cycle Flag                             | N                               |  |  |  |
| Order Flag                             | N                               |  |  |  |
| Cache Size                             | 0                               |  |  |  |
| Last Number                            | 2                               |  |  |  |
|                                        |                                 |  |  |  |

Slika 67 - Sekvenca KORISNIK\_SEQ

Na slici 68. prikazan je okidač koji novom korisniku dodjeljuje ID\_KORISNIKA.

| Code Errors Object Details DDL                                  |  |  |  |
|-----------------------------------------------------------------|--|--|--|
| Download      ô     Save and Compile     ① Drop     C Refresh   |  |  |  |
|                                                                 |  |  |  |
| 1 create or replace TRIGGER trg_korisnik_id                     |  |  |  |
| 2 BEFORE INSERT ON KORISNIK                                     |  |  |  |
| 3 FOR EACH ROW                                                  |  |  |  |
| 4 BEGIN                                                         |  |  |  |
| 5 IF : NEW. ID_KORISNIKA IS NULL THEN                           |  |  |  |
| 6 SELECT korisnik_seq.NEXTVAL INTO :NEW.ID_KORISNIKA FROM DUAL; |  |  |  |
| 7 END IF;                                                       |  |  |  |
| 8 END;                                                          |  |  |  |
| 9 /                                                             |  |  |  |

Slika 68 - Okidač TRG\_KORISNIK\_ID

Kada je to osigurano stvara se nova stranica (tipa Form) koja služi za samu registraciju.

Unutar Page Designer alata potrebno je kreirati novi proces. Naziv mu je "Registracija", a Type "Execute Code". U Source postavkama postavljaju se sljedeće vrijednosti:

- 1. Location: Local Database
- 2. Language: PL/SQL
- 3. PL/SQL Code prikazan je na slici 69.

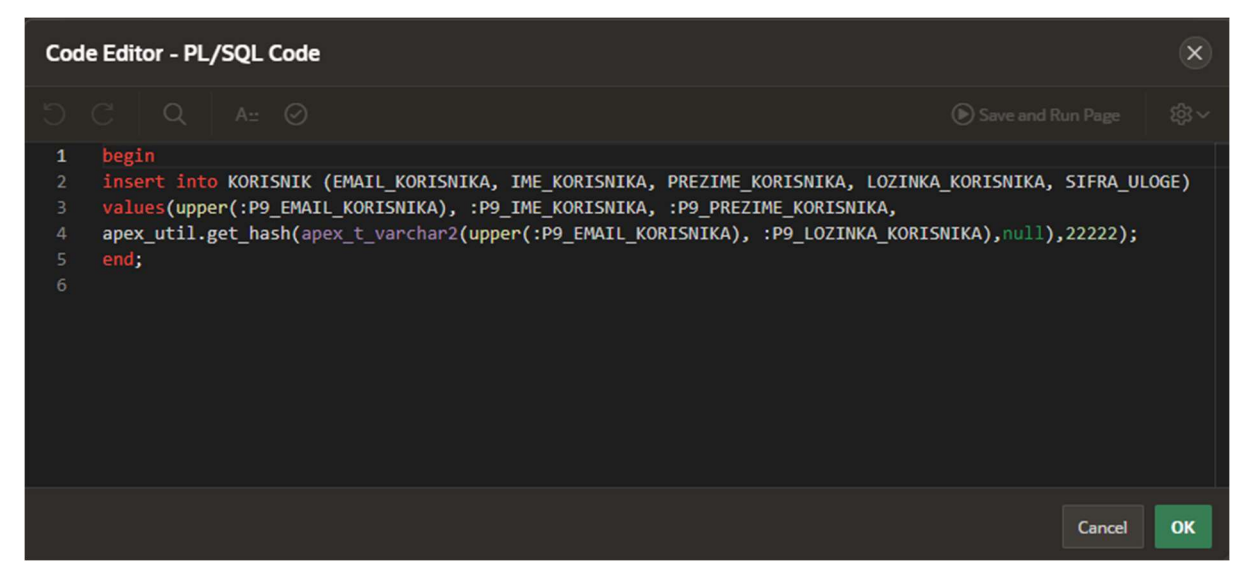

Slika 69 - PL/SQL kod procesa Registracija

Dakle, PL/SQL kod započinje procesom begin, potom u tablicu KORISNIK koristeći klauzulu INSERT pohranjuje vrijednosti koje je korisnik unio u formi za registraciju. Pritom se koristi funkcija apex\_util.get\_hash() kako bi se generirala hash lozinka korisnika. Ulaz za ovu funkciju je apex\_t\_varchar2 koji kombinira email korisnika i njegovu lozinku. Šifru uloge ne unosi korisnik, već je ona postavljena na vrijednost 22222 jer je to šifra putnika, a registracija i je namijenjena samo korisnicima koji imaju tu ulogu.

Konačno, za ovaj proces je potrebno definirati i kada se pokreće, a to je pritiskom na gumb (što je prikazano na slici 70.).

| Server-side Condition  |            |   |    |
|------------------------|------------|---|----|
| When Button<br>Pressed | Spremi     | ~ | >  |
| Туре                   | - Select - | ~ | ┋═ |

Slika 70 - Server-side Condition postavke procesa Registracija

Naposlijetku je potrebno dodati validaciju s ciljem provjere unesene e-mail adrese. Potrebno je onemogućiti registraciju korisnika ako je korisnik za registraciju unio već postojeću e-mail adresu. Desnim klikom na regiju Validating potrebno je odabrati "Create Validation". Na slici 71. prikazan je postupak stvaranja nove validacije.

| Ē | ₹ C⊃ A                                 |        |
|---|----------------------------------------|--------|
| ~ | After Submit<br>Validating             | ≡~     |
|   | Create Validation<br>Create Branch     |        |
| Ŷ | Expand All Below<br>Collapse All Below | RACIJA |

Slika 71 - Stvaranje nove validacije

Ime validacije mijenja se u E-mail validation, a za Validation postavke pod Type je potrebno odabrati No Rows Returned te unijeti odgovarajući SQL upit. Na slici 72. moguće je vidjeti postavke za validaciju.

| Identification                                                                    |                                       |            |  |  |
|-----------------------------------------------------------------------------------|---------------------------------------|------------|--|--|
| Name                                                                              | E-mail validation                     |            |  |  |
| Execution                                                                         |                                       |            |  |  |
| Sequence                                                                          | 10                                    |            |  |  |
| Validation                                                                        |                                       |            |  |  |
| Editable Region                                                                   | - Select - V                          | >          |  |  |
| Туре                                                                              | No Rows returned $\checkmark$         | 8 <u>⊟</u> |  |  |
| SQL Query                                                                         |                                       | N          |  |  |
| SELECT * FROM KORISNIK WHERE<br>UPPER(EMAIL_KORISNIKA)=UPPER(:P9_EMAIL_KORISNIKA) |                                       |            |  |  |
| Always Execute                                                                    |                                       |            |  |  |
| Error                                                                             |                                       |            |  |  |
| Error Message                                                                     |                                       | N          |  |  |
| Korisnik s ovom e-mail adresom već postoji, molimo<br>pokušajte ponovno.          |                                       |            |  |  |
| Display Location                                                                  | Inline with Field and in Notification | ~          |  |  |
| Associated Item                                                                   | - Select - V                          | >          |  |  |

Slika 72 - Postavke validacije za provjeru e-mail adrese

#### 5.2.7. Autentifikacija korisnika

Za prijavu korisnika (login) koristi se već postojeća stranica (9999 – Login Page), ali uz nekoliko promjena.

Najprije je potrebno kreirati novu PL/SQL funkciju unutar SQL Workshop→Object Browser→Functions koja se naziva USER\_AUTH\_FUNC, a prikazana je na slici 73. Ova PL/SQL funkcija ima svrhu autentifikacije korisnika na temelju korisničkog imena (e-mail adrese) i lozinke. Najprije se deklarira sama funkcija koja prihvaća dva ulazna parametra (P\_USERNAME i P\_PASSWORD), a sama funkcija vraća logičku vrijednost (true ili false). Deklarira se privremena varijabla MVAL brojčanog tipa i inicijalizira se na vrijednost 0. Koristit će se za pohranu privremene vrijednosti tijekom provjere korisničkih podataka. Potom se SELECT naredbom dohvaća vrijednost iz tablice KORISNIK gdje EMAIL\_KORISNIKA odgovara vrijednosti P\_USERNAME (uneseni e-mail u formi za prijavi) i hashirana LOZINKA\_KORISNIKA odgovara hashu koji se generira pomoću apex\_util.get\_hash() funkcije s ulaznim parametrima P\_USERNAME i P\_PASSWORD. Ako je SELECT naredba uspješna (e-mail i lozinka su ispravni) funkcija vraća vrijednost True, a u protivnom False (odnosno autentifikacija nije uspjela).

#### fx USER\_AUTH\_FUNC

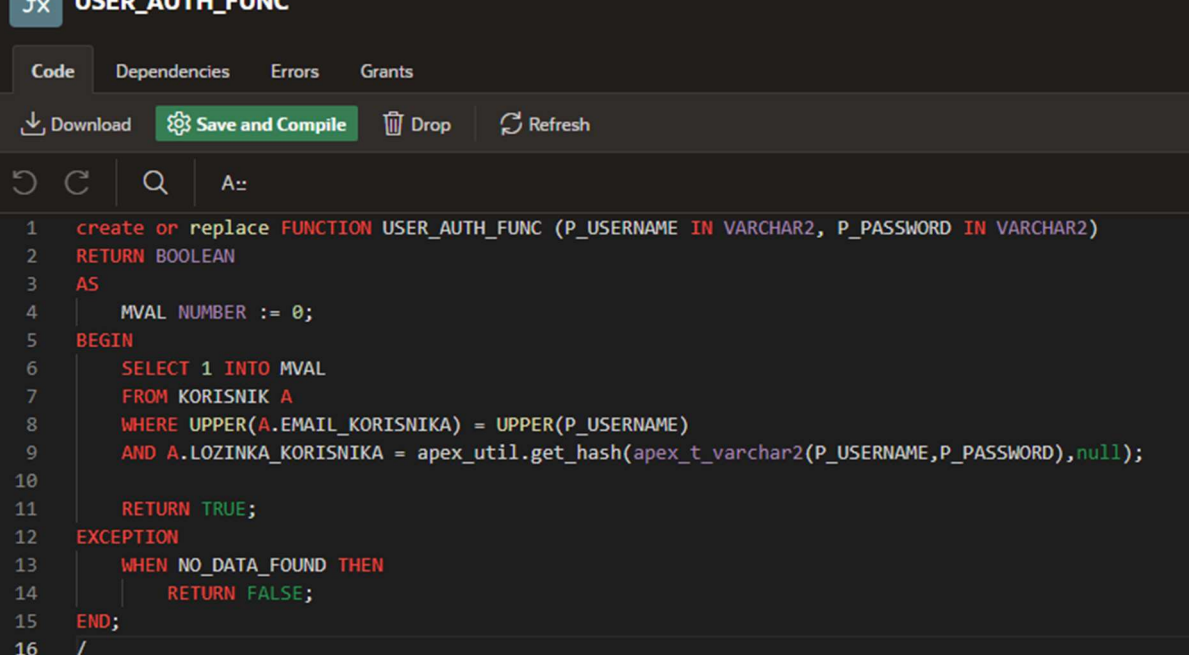

Slika 73 - Funkcija USER\_AUTH\_FUNC

Zatim je potrebno tu funkciju i postaviti kao zadanu za autentifikaciju. Otvori se Shared Components→Security→Authentication Schemes te unutar njega se pronađe Oracle APEX Accounts i otvori. U Authentication Function Name stavci odabere se prethodno kreirana funkcija i pohrane se promjene. Prikaz modificirane sheme autentifikacije prikazan je na slici 74.

| Settings                                |                                   |
|-----------------------------------------|-----------------------------------|
| Sentry Function Name                    |                                   |
| Invalid Session Procedure Name          |                                   |
| Authentication Function Name            | USER_AUTH_FUNC                    |
| Post Logout Procedure Name              |                                   |
| Enable Legacy Authentication Attributes | ⑦           №         ✓         ⑦ |

Slika 74 - Modificirana shema autentifikacije

#### 5.2.8. Autorizacija korisnika

Autorizacija korisnika je proces kojim se određuje koji resursi i usluge unutar sustava su dostupni korisnicima nakon što je njihov identitet već prethodno potvrđen, odnosno nakon što su prijavljeni sa svojim korisničkim podacima.

Oracle APEX uveliko olakšava definiranje sheme autorizacije korisnika. Za sustav rezervacije autobusnih karata potrebno je definirati 3 sheme autorizacije:

- 1. Autorizacija korisnika kojemu je uloga admin
- 2. Autorizacija korisnika kojemu je uloga putnik
- 3. Autorizacija korisnika kojemu je uloga gost

Za stvaranje nove autorizacijske sheme potrebno se premjestiti unutar Shared Components $\rightarrow$ Security $\rightarrow$ Authorization Schemes. Klikom na Create otvara se ekran za kreiranje nove autorizacijske sheme. Na slici 75. prikazan je ekran za izradu nove autorizacijske sheme.

| Create Authorization Scheme                                                                                                    | ×    |
|----------------------------------------------------------------------------------------------------|------|
| Creation Method                                                                                                    |      |
| Specify how you want to create your authorization scheme. You can create an authorization scheme from scratch o<br>copy it from another application. If you copy an authorization scheme, you can modify later. | r    |
| Create Authorization Scheme:<br>As a Copy of an Existing Authorization Scheme                                                                                                    |      |
| Cancel                                                                                                    | kt > |

Slika 75 - Izrada nove autorizacijske sheme

Klikom na Next otvara se ekran unutar kojega je moguće definirati sve nužne postavke nove autorizacijske sheme. Na slici 76. prikazane su postavke za autorizacijsku shemu "Administracija".

| Cre                                                                                                    | eate Authorization Scheme                                                                                                    | ×  |
|----------------------------------------------------------------------------------------------------|----------------------------------------------------------------------------------------------------|----|
| ø                                                                                                    |                                                                                                    |    |
|                                                                                                    | Details                                                                                                    |    |
| Use this page to define an authoriza<br>pages, and application components<br>can use authorization schemes to ic<br>with administration rights may need | ation scheme. By creating an authorization schemes, you can protect applications,<br>s and extend the security provided by your application authentication scheme. You<br>dentify additional security beyond simple user authentication. For example a user<br>d access to more navigation bar icons, pages, and tabs than other users. |    |
| Application:                                                                                                    | 163472 Aplikacija za rezervaciju autobusnih karata 🛛 📀                                                                                                    |    |
| * Name                                                                                                    | Administrator 2                                                                                                    |    |
| * Scheme Type                                                                                                    | Exists SQL Query V                                                                                                    |    |
| * SQL Query                                                                                                    | SELECT * FROM KORISNIK WHERE UPPER(EMAIL_KORISNIKA)=UPPER(:APP_USER)<br>AND SIFRA_ULOGE=11111;                                                                                                    |    |
|                                                                                                    | 0                                                                                                    |    |
| ldentify error message displayed when<br>scheme violated                                                                                                | Pristup je dozvoljen samo administratoru aplikacije!                                                                                                    |    |
|                                                                                                    |                                                                                                    |    |
| Validate authorization scheme:                                                                                                    | <ul> <li>Once per session ⑦</li> <li>Once per page view</li> <li>Once per component</li> <li>Always (No Caching)</li> </ul>                                                                                                    |    |
| Comments                                                                                                    |                                                                                                    |    |
|                                                                                                    | 0                                                                                                    |    |
| < Cancel                                                                                                    | Create Authorization Schem                                                                                                    | ie |

Slika 76 - Izrada autorizacijske sheme "Administrator"

Na ekvivalentan način kreirane su i autorizacijske sheme "GUEST" i "PUTNIK", razlika je samo u šifri uloge. Na slici 77. moguće je vidjeti popis svih autorizacijskih shema.

| Authorization Schemes Subscriptions Utilization History |                                     |    |                       |                    |             |                |        |
|---------------------------------------------------------|-------------------------------------|----|-----------------------|--------------------|-------------|----------------|--------|
| Qv                                                      |                                     | Go |                       | Actions ~          | Сору        | Reset Cr       | eate > |
| Name ↑≞                                                 | Туре                                |    | Caching               | Subscribed<br>From | Subscribers | Updated        | Сору   |
| Administration<br>Rights                                | PL/SQL Function Returnin<br>Boolean | ıg | Once per page<br>view |                    |             | 2 weeks<br>ago | G      |
| Administrator                                           | Exists SQL Query                    |    | Once per<br>session   |                    |             | 6 days ago     | G      |
| GUEST                                                   | Exists SQL Query                    |    | Once per<br>session   |                    |             | 5 days ago     | G      |
| PUTNIK                                                  | Exists SQL Query                    |    | Once per<br>session   |                    |             | 5 days ago     | Ġ      |
|                                                         |                                     |    |                       |                    |             |                | 1-4    |

Slika 77 - Popis svih autorizacijskih shema

Sada kada su autorizacijske sheme kreirane, može ih se dodijeliti stranicama ovisno o tome kome je stranica namijenjena.

Potrebno se premjestiti u Shared Components→Navigation and Search→Navigation Menu. Otvori se postojeći Navigation Menu unutar kojega se može vidjeti popis svih stranica. Pod Autorization Scheme moguće je promijeniti autorizacijsku shemu određene stranice, a kompletni popis svih stranica s pripadnim autorizacijskim shemama moguće je vidjeti na slici 78.

| = | Edit | Sequence ↑=2 | Name                  | Target                                    | lcon            | Authorization Scheme |
|---|------|--------------|-----------------------|-------------------------------------------|-----------------|----------------------|
| ≡ | 1    | 100          | REZERVACIJA           | f?p=&APP_ID.:5:&APP_SESSION.::&DEBUG.:::  | fa-layout-heade | PUTNIK               |
|   | 1    | 120          | REGISTRACIJA          | f?p=&APP_ID.:9:&APP_SESSION.::&DEBUG.:::  | fa-forms        | GUEST                |
| ≣ | 1    | 180          | DRZAVE I MJESTA       | f?p=&APP_ID.:28:&APP_SESSION.::&DEBUG.::: | fa-table        | Administrator        |
| ≣ | 1    | 200          | AUTOBUSI I SJEDALA    | f?p=&APP_ID.:32:&APP_SESSION.::&DEBUG.::: | fa-layout-heade | Administrator        |
| ≣ | 1    | 230          | POPIS REZERVACIJA     | f?p=&APP_ID.:14:&APP_SESSION.::&DEBUG.::: | fa-table        | Administrator        |
| ≣ | 1    | 240          | POPIS RUTA            | f?p=&APP_ID.:1:&APP_SESSION.::&DEBUG.:::  | fa-table        |                      |
| ≣ | 1    | 50           | Unos rezervacije      | f?p=&APP_ID.:18:&SESSION.::&DEBUG.::::    | fa-forms        | PUTNIK               |
|   | 1    | 130          | UNOS DRZAVE POLAZISTA | f?p=&APP_ID.:22:&SESSION.::&DEBUG.::::    | fa-forms        | Administrator        |
| ≣ | 1    | 140          | UNOS DRZAVE ODREDISTA | f?p=&APP_ID.:23:&SESSION.::&DEBUG.::::    | fa-forms        | Administrator        |
| ≣ | 1    | 150          | UNOS MJESTA POLAZISTA | f?p=&APP_ID.:24:&SESSION.::&DEBUG.::::    | fa-forms        | Administrator        |
| ≣ | 1    | 160          | UNOS MJESTA ODREDISTA | f?p=&APP_ID.:26:&SESSION.::&DEBUG.::::    | fa-forms        | Administrator        |
| ≣ | 1    | 170          | UNOS AUTOBUSA         | f?p=&APP_ID.:27:&SESSION.::&DEBUG.::::    | fa-forms        | Administrator        |
| ≡ | 1    | 210          | UNOS SJEDALA          | f?p=&APP_ID::34:&SESSION.::&DEBUG.::::    | fa-forms        | Administrator        |
| ≡ | 1    | 220          | UNOS RUTE             | f?p=&APP_ID::35:&SESSION:::&DEBUG::::     | fa-forms        | Administrator        |

Slika 78 - Popis svih stranica sa pripadnim autorizacijskim shemama

### 6. Prikaz aplikacije

### 6.1. Prikaz stranice "POPIS RUTA"

Na slici 79. moguće je vidjeti prikaz stranice "POPIS RUTA", unutar koje su vidljive sve rute kojima je datum polaska veći ili jednak današnjem datumu i koje je potom moguće i filtrirati po željenim vrijednostima.

| × Aplikacija za rezervaciju autobusnih karata |               |               |                 |                 |            |                |           |  |  |
|-----------------------------------------------|---------------|---------------|-----------------|-----------------|------------|----------------|-----------|--|--|
|                                               |               |               |                 |                 |            |                |           |  |  |
| E POPIS RUTA                                  |               |               |                 |                 |            |                |           |  |  |
|                                               | Q~            |               | Go Actions      | ~               |            |                |           |  |  |
|                                               | DATUM POLASKA | DATUM DOLASKA | VRIJEME POLASKA | VRIJEME DOLASKA | CIJENA (€) | POLAZIŠTE      | ODREDIŠTE |  |  |
|                                               | 7/4/2024      | 7/4/2024      | 12:00           | 13:48           | 20         | Slavonski Brod | Osijek    |  |  |
|                                               | 6/28/2024     | 6/28/2024     | 12:00           | 22:30           | 45         | Osijek         | Rijeka    |  |  |
|                                               | 6/30/2024     | 6/30/2024     | 8:00            | 11:30           | 40         | Osijek         | Zagreb    |  |  |
|                                               | 7/2/2024      | 7/2/2024      | 17:30           | 23:30           | 40         | Slavonski Brod | Rijeka    |  |  |
|                                               | 6/26/2024     | 6/26/2024     | 11:00           | 13:30           | 20         | Rijeka         | Zagreb    |  |  |
|                                               | 7/4/2024      | 7/4/2024      | 6:00            | 9:00            | 35         | Zagreb         | Graz      |  |  |
|                                               |               |               |                 |                 |            |                | 1 - 6     |  |  |
|                                               |               |               |                 |                 |            |                |           |  |  |

Slika 79 - Stranica "POPIS RUTA"

### 6.2. Prikaz stranica "REGISTRACIJA" i "LOG IN"

Ukoliko je unutar aplikacije korisnik prijavljen kao gost (GUEST), utoliko mu se nudi mogućnost registracije kao što je prikazano na slici 80.

| 🚍 Aplikacija za rezervaciju | - Aplikacija za rezervaciju autobusnih karata |  |  |  |  |  |  |
|-----------------------------|-----------------------------------------------|--|--|--|--|--|--|
|                             | PECISTRACIJA                                  |  |  |  |  |  |  |
| E POPIS RUTA                |                                               |  |  |  |  |  |  |
|                             | REGISTRACIJA                                  |  |  |  |  |  |  |
|                             | P                                             |  |  |  |  |  |  |
|                             | Unesite ime                                   |  |  |  |  |  |  |
|                             | Unesite prezime                               |  |  |  |  |  |  |
|                             | Unesite email                                 |  |  |  |  |  |  |
|                             | Unesite lozinku                               |  |  |  |  |  |  |
|                             | Odustani Registracija                         |  |  |  |  |  |  |

Slika 80 - Stranica "REGISTRACIJA"

Nakon registracije, korisnika se preusmjerava na stranicu za prijavu, koju je moguće vidjeti na slici 81.

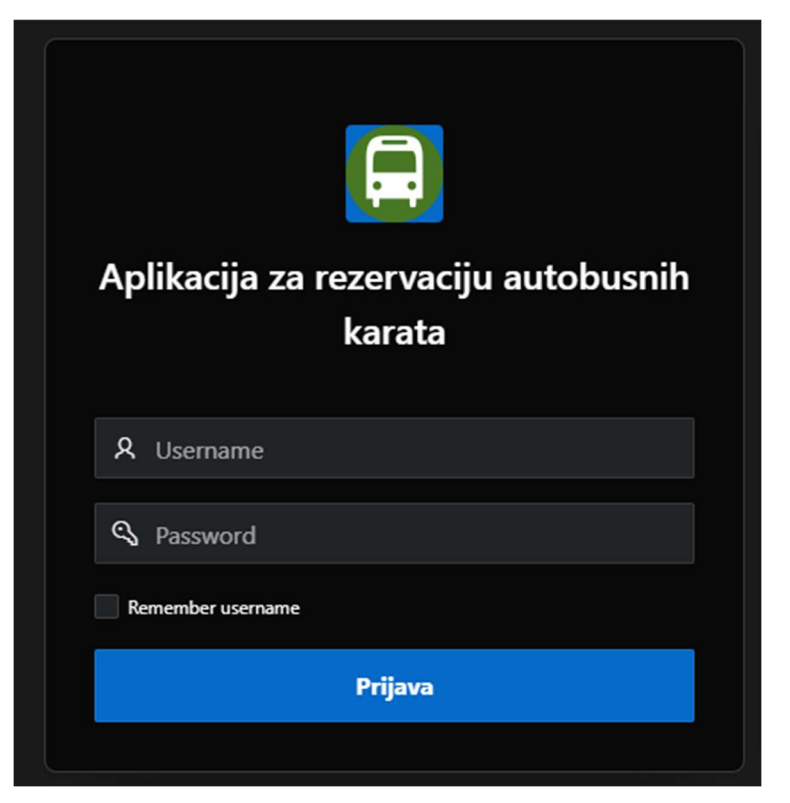

Slika 81 - Stranica "LOG IN"

### 6.3. Prikaz stranica "Nova rezervacija" i "REZERVACIJA"

Nakon prijavljivanja sa korisničkim podacima, korisnik može stvoriti novu rezervaciju, kao što je i prikazano na slici 82. Korisnik može odabrati neku od ruta te klikom na gumb "REZERVIRAJ" rezervirati odabranu rutu. Također je moguće i filtrirati rute (slika 83.)

| 🖹 Aplikacija za rezervaciju autobusnih karata R asanic@gmai.com v |                                          |                |                |            |                |           |  |  |
|-------------------------------------------------------------------|------------------------------------------|----------------|----------------|------------|----------------|-----------|--|--|
| NOVA REZERVACIJA                                                  |                                          |                |                |            |                |           |  |  |
| Q - Search: All Text Columns                                      | Qv Search Al Test Columns Go Actions E B |                |                |            |                |           |  |  |
| DATUM POLASKA                                                     | DATUM DOLASKA                            | VRJEME POLASKA | VRUEME DOLASKA | CLJENA (O) | POLAZIŠTE      | ODREDIŠTE |  |  |
| 7/4/2024                                                          | 7/4/2024                                 | 12:00          | 13:48          | 20         | Slavonski Brod | Osijek    |  |  |
| 6/30/2024                                                         | 6/30/2024                                | 8.00           | 11:30          |            | Osijek         | Zagreb    |  |  |
| 7/2/2024                                                          | 7/2/2024                                 | 17:30          | 23:30          |            | Slavonski Brod | Rijeka    |  |  |
| 7/4/2024                                                          | 7/4/2024                                 | 6:00           | 9:00           |            | Zagreb         | Graz      |  |  |
| 1 rows selected                                                   |                                          |                |                |            |                | Total 4   |  |  |
| Rezervirajte:<br>REZERVIRAJ                                       |                                          |                |                |            |                |           |  |  |

Slika 82 - Stranica "Nova rezervacija"

| NOVA REZERVACIJA    |               |                 |                 |          |           |           |  |
|---------------------|---------------|-----------------|-----------------|----------|-----------|-----------|--|
|                     |               |                 |                 |          |           |           |  |
| Search for 'Zagreb' |               |                 |                 |          |           |           |  |
| DATUM POLASKA       | DATUM DOLASKA | VRIJEME POLASKA | VRIJEME DOLASKA | CUENA (Q | POLAZIŠTE | ODREDIŠTE |  |
| 6/30/2024           | 6/30/2024     | 8.00            | 11:30           | 40       | Osijek    | Zagreb    |  |
| 7/4/2024            | 7/4/2024      | 6.00            | 9:00            |          | Zagreb    | Graz.     |  |
| 1 rows selected     |               |                 |                 |          |           | Total 2   |  |
| Rezervirajte:       |               |                 |                 |          |           |           |  |

Slika 83 - Filtrirani rezultati tablice RUTA

Na slici 84. prikazan je popis rezervacija trenutno prijavljenog korisnika, a klikom na gumb "PDF" generira se potvrda o rezervaciji (slika 85.)

| 🗧 Aplikacija za rezervaciju autobusnih karata - ــــــــــــــــــــــــــــــــــ |                                                                       |              |                       |                 |             |                   |  |  |  |
|------------------------------------------------------------------------------------|-----------------------------------------------------------------------|--------------|-----------------------|-----------------|-------------|-------------------|--|--|--|
| 🗖 REZERVACIJA 🗸 🗸                                                                  |                                                                       |              |                       |                 |             |                   |  |  |  |
| 🖶 Unos rezervacije                                                                 | KEZEKVACIJA                                                           |              |                       |                 |             |                   |  |  |  |
| E POPIS RUTA                                                                       |                                                                       |              |                       |                 |             |                   |  |  |  |
|                                                                                    |                                                                       |              | [                     |                 |             | Save              |  |  |  |
|                                                                                    | Q v Search Al Text Columns Go Actions v Edit Add Row                  |              |                       |                 |             |                   |  |  |  |
|                                                                                    | 🔄 🗮 DATUM REZERVACIJE EMALI ZA PAYPAL PLAĆANJE IZNOS (O CJENA BJTE (O |              |                       |                 |             | UKUPNA CUENA (O   |  |  |  |
|                                                                                    | 🔟 🗏 6/14/2024 rezervacija_pla                                         |              | anje@gmail.com        | 0.8             |             | 35.8              |  |  |  |
|                                                                                    |                                                                       |              |                       |                 |             | Total 1           |  |  |  |
|                                                                                    | Q 🗸 Search: All Text Columns                                          | Go Actions ∽ |                       |                 |             | E Reset           |  |  |  |
|                                                                                    | BROJ SJEDALA                                                          |              | REGISTRACIJA AUTOBUSA | КАРАСІТЕ        | ET AUTOBUSA | SADRŽAJI AUTOBUSA |  |  |  |
|                                                                                    | 101                                                                   |              | FK-1344-S8            | 97 WiFi, Klima  |             |                   |  |  |  |
|                                                                                    | Tout                                                                  |              |                       |                 |             |                   |  |  |  |
|                                                                                    | Q v Search All Text Columns Go Actions v                              |              |                       |                 |             |                   |  |  |  |
|                                                                                    | DATUM POLASKA DATUM DOLASKA                                           |              | VRIJEME POLASKA       | VRIJEME DOLASKA | POLAZ       | IŠTE ODREDIŠTE    |  |  |  |
|                                                                                    | 7/4/2024                                                              | 7/4/2024     | 6.00                  | 9.00            | Zagi        | eb Graz           |  |  |  |
|                                                                                    | 1 rows selected Tools 1                                               |              |                       |                 |             |                   |  |  |  |

Slika 84 - Stranica "REZERVACIJA"

ID REZERVACIJE: 57 DATUM REZERVACIJE: 14-06-2024

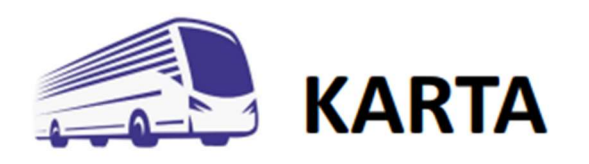

IME I PREZIME: Mario Nikolić

DATUM I VRIJEME POLASKA: 04-07-2024 6:00h

DATUM I VRIJEME DOLASKA: 04-07-2024 9:00h

POLAZIŠTE: Zagreb

ODREDIŠTE: Graz

BROJ SJEDALA: 101

EMAIL ZA PAYPAL PLAĆANJE: rezervacija\_placanje@gmail.com

CIJENA RUTE: 35€

IZNOS\_REZERVACIJE: 0.8€

UKUPNA CIJENA: 35.8€

Slika 85 - PDF potvrda o rezervaciji

### 7. Zaključak

U ovom radu dan je pregled razvoja aplikacije za rezervaciju autobusnih karata unutar platforme Oracle APEX. Implementirane su sve funkcionalnosti na temelju specifikacije zahtjeva pomoću metodologije MIRIS.

Oracle APEX korisnicima uveliko olakšava proces razvoja poslovnih aplikacija, povećavajući pritom produktivnost rada i mogućnost fokusiranja na poslovnu logiku, a ne na tehničke značajke razvojnog procesa aplikacija.

Low code platforme poput ove imaju svoju primjenu, a to su uglavnom aplikacije kojima je glavna funkcionalnost CRUD (create, read, update, delete). Programer je ipak ograničen u svome radu, jer je određene "složenije" funkcionalnosti teško implementirati unutar ovakvih platformi, stoga je primarni pristup kod razvijanja ipak "high code" pristup, kod kojeg programer sam programira cjelokupnu aplikaciju.

Izrada aplikacije korištenjem Oracle APEX platforme ocjenjuje se kao pozitivno iskustvo jer pojednostavljuje cjelokupni proces razvoja aplikacija, od izgradnje baze podataka, kreiranja stranica, autentifikacije i autorizacije korisnika pa sve do samog korištenja aplikacije. Nije potrebno samostalno aplikaciju postavljati na cloud i web server jer je navedeno već integrirano unutar Oracle APEX-a što ga čini iznimno praktičnim.

Aplikaciju za rezervaciju autobusnih karata (čiji je proces izrade dan u radu) u budućnosti bi se moglo dodatno poboljšati i unaprijediti implementirajući nove značajke i funkcionalnosti. Primjerice, u planu je dodati druge vrste plaćanja (kao što je kartično plaćanje), implementirati slanje potvrde o rezervaciju na e-mail adresu korisnika i sl.

### 8. Literatura

- Čandrlić, S. (2023a). Analiza i definicija. Uvod u programsko inženjerstvo [Moodle].
   Sveučilište u Rijeci, Fakultet informatike i digitalnih tehnologija, Rijeka.
- Čandrlić, S. (2023b). Goal-oriented design. Dizajn korisničkog sučelja i iskustva [Moodle]. Sveučilište u Rijeci, Fakultet informatike i digitalnih tehnologija, Rijeka.
- Pavlić, M. (2011). Oblikovanje baza podataka. Rijeka: Odjel za informatiku Sveučilišta u Rijeci.
- Pranjić, K. (2019). Znate li tko je vaša ciljana persona te kako je definirati. Preuzeto 14.6.2024. s <u>https://www.cx.hr/korisnicko-iskustvo/znate-li-tko-je-vasa-ciljana-persona-te-kako-je-definirati/</u>
- Cohn, M. (2009). User Stories Applied: For Agile Software Development. Boston: Addison-Wesley.
- Oracle Application Express, Preuzeto: 14.6.2024. sa https://en.wikipedia.org/wiki/Oracle\_Application\_Express
- Panev, I., Kaluža, M. (2022). Modeliranje podataka i procesa. Rijeka: Veleučilište u Rijeci.
- Manger, R. (2010). Osnove projektiranja baza podataka. Zagreb: Sveučilište u Zagrebu.
- Brown, F. (2024). Razlika između primarnog i stranog ključa. Preuzeto 28.4.2024. s https://www.guru99.com/hr/difference-between-primary-key-and-foreign-key.html
- Oracle APEX (bez dat. a). About Oracle APEX. Preuzeto 2.7.2024. s https://docs.oracle.com/en/cloud/paas/autonomous-database/serverless/adbsb/apexintro.html
- Oracle APEX (bez dat. b). Understanding the Workspace Home Page. Preuzeto
   2.7.2024. s <u>https://docs.oracle.com/en/database/oracle/application-</u> express/20.2/htmdb/understanding-the-workspace-home-page.html
- Oracle APEX (bez dat. c). Application Express SQL Workshop Guide. Preuzeto
   2.7.2024. s <u>https://docs.oracle.com/database/apex-5.1/AEUTL/getting-started.htm#AEUTL29181</u>
- Oracle APEX (bez dat. d). App Builder. Preuzeto 2.7.2024. s https://apex.oracle.com/en/learn/getting-started/app-builder/

# 9. Popis slika

| Slika 1 - Persona Marko Barić        |                                               | 4  |
|--------------------------------------|-----------------------------------------------|----|
| Slika 2 - Persona Marko Horvat       |                                               | 5  |
| Slika 3 - Persona Veronika Kov       | ač                                            | 5  |
| Slika 4 - Grafički oblik koncepa     | ta strukture EV metode (Pavlić, 2011.)        | 7  |
| Slika 5 - Dijagram entiteti-veze     | za sustav rezervacije autobusnih karata       |    |
| Slika 6 - Prijava u radno okružen    | nie                                           |    |
| Slika 7 - Radno okruženie            | 5                                             |    |
| Slika 8 - SOL Workshop sučelje       |                                               |    |
| Slika 9 - Izrada tablice DRZAV       | A ODREDISTA                                   |    |
| Slika 10 - Nedavno kreirane tab      | _<br>lice                                     |    |
| Slika 11 - Tablica DRZAVA O          | DREDISTA                                      |    |
| Slika 12 - Ekran alata Object Br     | owser                                         |    |
| Slika 13 - Ekran Create Table        |                                               |    |
| Slika 14 - Izrada tablice MJEST      | O ODREDISTE                                   |    |
| Slika 15 - Kreiranie ograničenja     | vaniski kliuč unutar tablice MJESTO ODREDISTA |    |
| Slika 16 - Ekran sa svim kreiran     | im tablicama                                  | 19 |
| Slika 17 - Unos novog zapisa u       | tablicu KORISNIK                              | 19 |
| Slika 18 - App Builder sučelje       |                                               | 20 |
| Slika 19 - Create an Application     | n sučelie                                     | 21 |
| Slika 20 - Kreiranie anlikacije z    | a rezervaciju autoshunih karata               | 22 |
| Slika 21 - Sučelje App Builder s     | sa novo kreiranom anlikacijom                 | 22 |
| Slika 22 - Pokrenuta anlikacija      |                                               | 23 |
| Slika 23 - Glavna stranica anlika    | acije                                         | 23 |
| Slika 24 - Stvaranie nove stranic    | ce tina "Interactive Report"                  | 24 |
| Slika 25 - Stvaranje stranjce "Po    | nois ruta"                                    | 24 |
| Slika 26 - Sakrivanie stunca ID      | RUTE                                          |    |
| Slika 27 - Izmijenjen raspored s     | tupaca tablice RUTA                           |    |
| Slika 28 - List of Values za POS     | STANSKI BROI POI AZISTA                       | 25 |
| Slika 29 - Izmijenien List of Val    | lues 72 POSTANSKI BROI POI AZAZISTA           | 26 |
| Slika 30 - Stranica "Ponis ruta"     |                                               | 26 |
| Slika 31 - Stvaranie forme za un     | nos podataka                                  | 27 |
| Slika 32 - Skriveni stupac "datu     | m rezervacije"                                | 27 |
| Slika 33 - Postavljanje defaultne    | e vrijednosti na stunac "datum rezervacije"   | 28 |
| Slika 34 - Default vrijednost za     | nolie FMAII ZA PAYPAI PLACANIE                | 28 |
| Slika 35 - Default vrijednost za     | nolie ID_KORISNIKA                            | 28 |
| Slika 36 - Default vrijednost za     | polie ID_KORISNIKA                            | 28 |
| Slika 37 - Styaranie nove regije     |                                               | 20 |
| Slika 38 - Postavke regije Rute      |                                               | 29 |
| Slika 39 - Dinamička akcija za r     | prosljeđivanje primarnog ključa u formu       | 30 |
| Slika 40 - Postavke za izvšavani     | ie dinamičke akcije. Selected"                | 30 |
| Slika 41 - Postavke akcije za pro    | oslieđivanje ID RUTE u formu                  | 30 |
| Slika 42 - Sekvenca SEO REZE         | FRVACIJA ID                                   | 31 |
| Slika 43 - Okidač TRG ID REC         | ZERVACHE<br>ZERVACHE                          | 31 |
| Slika 44 - Okidač SIEDALO T          | P                                             |    |
| Slika 45 - Kreirania nove Mosta      | r-Detail stranice                             |    |
| Slika 46 - Odabir etila Master D     | )etail stranice                               | 2/ |
| Slike 47 - Odabir master tablica     |                                               | 21 |
| Slike $48 = 0$ debir detail stranica |                                               |    |
| Sinka 40 - Ouabii uctaii strafiice   |                                               |    |
|                                      |                                               | 59 |

| Slika 49 - Prikaz master i detail tablica                            | 35 |
|----------------------------------------------------------------------|----|
| Slika 50 - Prikaz postavni nove detail tablice                       | 36 |
| Slika 51 - SQL upit za master tablicu                                | 36 |
| Slika 52 - SQL upit za detail tablicu SJEDALO                        | 37 |
| Slika 53 - Učitavanje AOP datoteke                                   | 38 |
| Slika 54 - Učitan AOP dodatak                                        | 38 |
| Slika 55 – Izvršena SQL skripta                                      | 39 |
| Slika 56 - Dinamička akcija "Execute Javascript Code"                | 39 |
| Slika 57 - Hidden Page Item                                          | 39 |
| Slika 58 - Predložak za PDF potvrdu o rezervaciji                    | 40 |
| Slika 59 - Appearance postavke gumba PRINT                           | 41 |
| Slika 60 - Izgled gumba PRINT                                        | 41 |
| Slika 61 - Akcija za generiranje PDF potvrde o rezervaciji           | 41 |
| Slika 62 - SQL izvor za dohvaćanje podataka za potvrdu o rezervaciji | 42 |
| Slika 63 - Postavke za izvor predloška potvrde                       | 42 |
| Slika 64 - Stvaranje nove Classic Report stranice                    | 43 |
| Slika 65 - Postavke stranice za pregled država i mjesta              | 44 |
| Slika 66 - Prikaz svih regija za pregled država i mjesta             | 44 |
| Slika 67 - Sekvenca KORISNIK_SEQ                                     | 45 |
| Slika 68 - Okidač TRG_KORISNIK_ID                                    | 45 |
| Slika 69 - PL/SQL kod procesa Registracija                           | 46 |
| Slika 70 - Server-side Condition postavke procesa Registracija       | 46 |
| Slika 71 - Stvaranje nove validacije                                 | 47 |
| Slika 72 - Postavke validacije za provjeru e-mail adrese             | 47 |
| Slika 73 - Funkcija USER_AUTH_FUNC                                   | 48 |
| Slika 74 - Modificirana shema autentifikacije                        | 49 |
| Slika 75 - Izrada nove autorizacijske sheme                          | 50 |
| Slika 76 - Izrada autorizacijske sheme "Administrator"               | 51 |
| Slika 77 - Popis svih autorizacijskih shema                          | 52 |
| Slika 78 - Popis svih stranica sa pripadnim autorizacijskim shemama  | 52 |
| Slika 79 - Stranica "POPIS RUTA"                                     | 53 |
| Slika 80 - Stranica "REGISTRACIJA"                                   | 53 |
| Slika 81 - Stranica "LOG IN"                                         | 54 |
| Slika 82 - Stranica "Nova rezervacija"                               | 54 |
| Slika 83 - Filtrirani rezultati tablice RUTA                         | 55 |
| Slika 84 - Stranica "REZERVACIJA"                                    | 55 |
| Slika 85 - PDF potvrda o rezervaciji                                 | 56 |

### 10. Prilozi

Podaci za prijavu u sustav:

- 1. ADMIN: Email: admin@gmail.com, Lozinka: admin
- 2. GOST: Email: GUEST (lozinka prazna)

Link na aplikaciju:

https://apex.oracle.com/pls/apex/r/nmariio/aplikacija-za-rezervaciju-autobusnihkarata/login?session=110524386430780